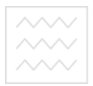

Національний університет водного госп Міністерство освіти і науки України та природокористування

# Національний університет водного господарства та природокористування

Кафедра автоматизації, електротехнічних та комп'ютерноінтегрованих технологій

### 04-03-241

### Методичні вказівки УНІВЕРСИТЕТ

до виконання практичних робіт з навчальної дисципліни «Протиаварійна автоматика. Частина 1» для здобувачів вищої освіти другого (магістерського) рівня за освітньо-професійною програмою «Електроенергетика, електротехніка та електромеханіка» спеціальності 141 «Електроенергетика, електротехніка та електромеханіка» денної та заочної форм навчання

Рекомендовано науково-методичною радою з якості ННІ АКОТ Протокол № 6 від 21.02.2020 р.

Рівне – 2020

Методичні вказівки до виконання практичних робіт з навчальної дисципліни «Протиаварійна автоматика. Частина 1» для здобувачів вищої освіти другого (магістерського) рівня за освітньо-професійною програмою «Електроенергетика, електротехніка та електромеханіка» «Електроенергетика, електротехніка спеціальності 141 та електромеханіка» денної та заочної форм навчання [Електронне видання] / Стеценко А. М. – Рівне : НУВГП, 2020. – 50 с.

Укладач: Стеценко А. М., к.т.н., доцент кафедри автоматизації, електротехнічних та комп'ютерно-інтегрованих технологій.

Відповідальний за випуск: Древецький В. В., д.т.н., професор, завідувач кафедри автоматизації, електротехнічних та комп'ютерноінтегрованих технологій.

Керівник групи забезпечення спеціальності 141 «Електроенергетика, електротехніка та електромеханіка»: Василець С. В., д.т.н., професор, професор кафедри автоматизації, електротехнічних та комп'ютерноінтегрованих технологій.

> © А. М. Стеценко, 2020 © НУВГП, 2020

Національний університет
 водного господарства
 та природокористування

#### Зміст

Робота №1. Програмований логічний контролер (ПЛК) Zelio Logic як засіб керування та протиаварійної автоматики. Розробка і випробування системи контролю та керування типу «Розумній дім».

Робота №2. Розробка і випробування системи контролю та керування на базі ПЛК Zelio Logic мовами LD та FBD.

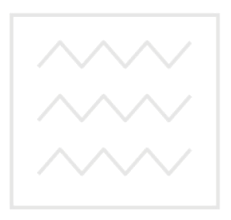

Національний університет водного господарства та природокористування Національний університет **Робота: №1.: Програмований логічний контролер (ПЛК) Zelio** Logic як засіб керування та протиаварійної автоматики. Розробка і випробування системи контролю та керування типу «Розумній лім».

#### 1. Мета роботи

Навчитися розробляти системи контролю та керування типу «Розумній дім» на базі програмованого логічного контролера.

#### 2. Теоретичні відомості

#### 2.1 Системи контролю та керування типу «Розумний дім»

Першим інтелектуальним будинком у світі став «Будинок трону» японського професора Кена Сакамури у Токіо, побудований наприкінці 1980-х років. Давачі погоди відкривали вікна, коли дув свіжий бриз, і вмикали кондиціонер, коли ставало жарко; якщо радіо грало надміру голосно, вікна автоматично закривалися, щоб не турбувати сусідів; якщо дзвонив телефон, комп'ютер снижував звук аудіо системи, і так далі. Основою «розумного» керування інженерними сис

системами і системами життєзабезпечення являється технологія, що дозволяє здійснювати інтелектуальне керування, регулювання та гнучку оптимізацію систем:

- керування опаленням: керування системами опалення різних типів, економія витрат на опалення;
- водопостачання: контроль протікання води всіх • V приміщеннях, керування системами водо підготовки;
- газопостачання: контроль витікання газу; •
- охорона: контроль проникнення приміщення, • У периметральний контроль, імітація присутності людей, імітація присутності тварин, обмеження доступу, відеонагляд;
- пожежна безпека: контроль займання; •
- керування електроенергією: контроль електромереж, економія • затрат;
- керування мікрокліматом приміщенні: керування у • температурою, відносною вологістю повітря, контроль вмісту небезпечних газів;
- оповіщення: голосове оповіщення, дзвінок на мобільні та • міські номери, sms, Internet;

Національний університет освітлення: зв'язок із присутністю людей, керування за часом, сценарне керування, сценарії зовнішнього освітлення;

- будильник: голос, телефон, мелодії;
- голосовий пейджер: запис та відтворення повідомлень;
- басейн: керування нагрівом, керування фільтрацією; •
- полив: автоматичний полив; •
- жалюзі: автоматичне відкриття-закриття жалюзі та воріт, • сценарне керування жалюзі;
- керування побутовими пристроями: керування • усіма пристроями з одного пульта дистанційного керування, зв'язок між приміщеннями, вхідний дзвінок з широким вибором мелодій.

#### 2.2 Технічні засоби для реалізації системи «Розумний будинок»

реалізації системи «Розумний дім» використовуються Для різноманітні технічні засоби: давачі, контролери, пульти та панелі керування, домофони, GSM модеми, виконавчі механізми і регулюючі органи. Для реалізації функцій керування використовуються прості за набором функцій програмовані контролери із контролерного ряду тієї чи іншої фірми-виробника: Zelio Logic (Schneider Electric), Logo (Siemens), Mitsubishi (Mitsubishi Electric), Forth Logic (Електросвіт) та інші. Розглянемо детальніше програмований контролер Zelio Logic, на реалізовувати будемо базі якого i систему керування адміністративною будівлею.

#### 2.2.1 Будова контролера Zelio Logic2

Загальний вигляд контролера Zelio Logic2 представлено на рис. 1.1.

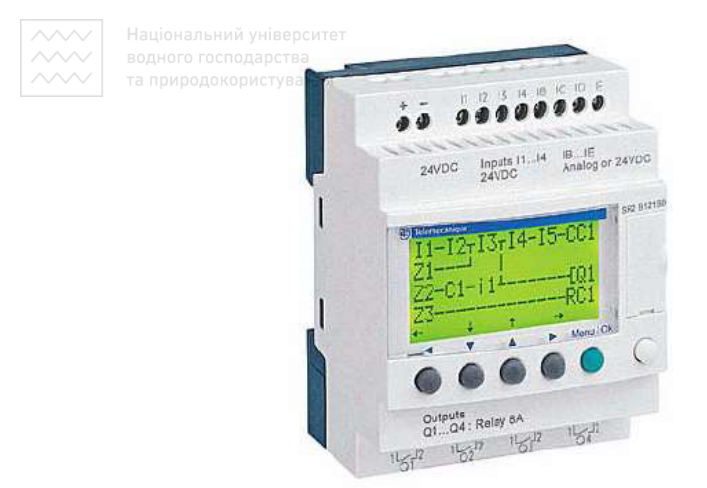

Рис. 1.1 Загальний вигляд контролера Zelio Logic2

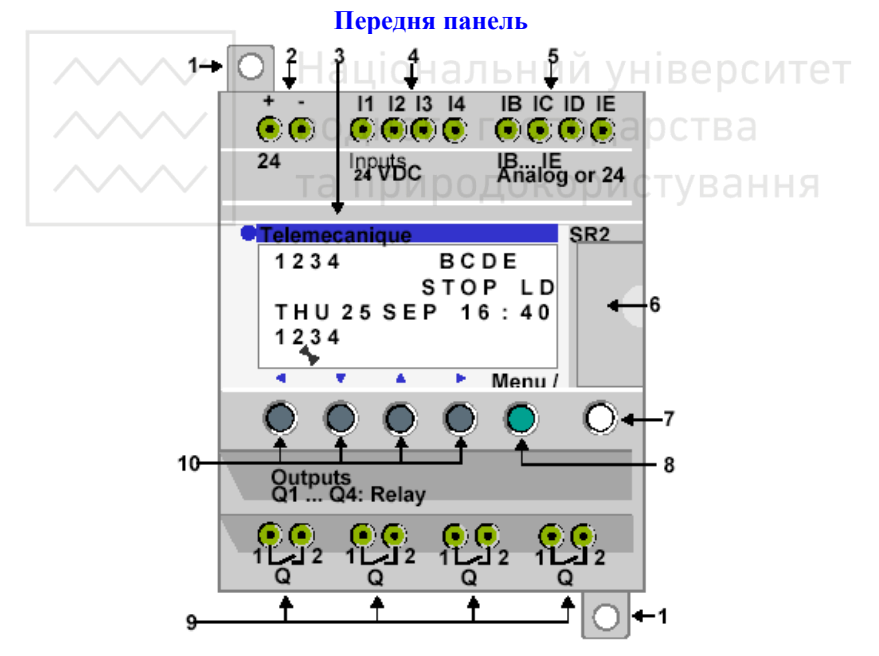

Рис. 1.2 Вигляд передньої панелі контролера Zelio Logic2

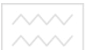

| Позиція | риродокористування Опис                                                                                     |
|---------|----------------------------------------------------------------------------------------------------|
| 1       | Висувна монтажна ніжка                                                                                      |
| 2       | Гвинтові клеми для підключення живлення                                                                     |
| 3       | Рідкокристалічний дисплей (4 рядки, 18 символів у кожному)                                                  |
| 4       | Гвинтові клеми для дискретних входів                                                                        |
| 5       | Гвинтові клеми для аналогових входів (010 В), які можуть<br>використовуватися як дискретні у деяких моделях |
| 6       | Роз'єм для резервної пам'яті або кабеля під'єднання ПК                                                      |
| 7       | Клавіша Shift                                                                                               |
| 8       | Клавіша вибору і підтвердження                                                                              |
| 9       | Гвинтові клеми дискретних виходів                                                                           |
| 10      | Клавіши-стрілки (або сконфігуровані Z-клавіши)                                                              |

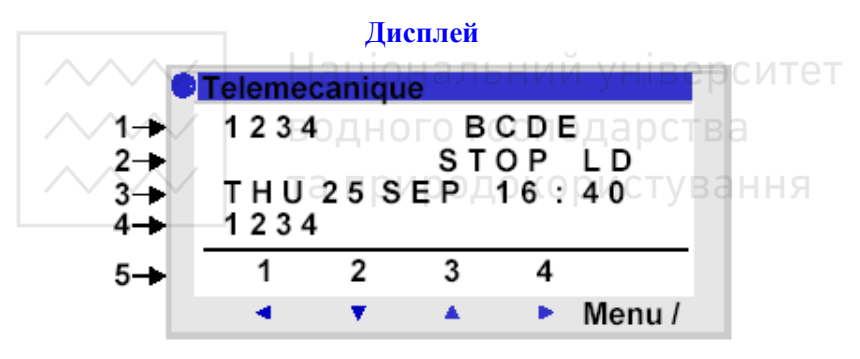

Рис. 1.3 Дисплей контролера Zelio Logic2

#### Таблиця 1.2

| Позиція | Опис                                                    |  |  |
|---------|---------------------------------------------------------|--|--|
| 1       | Відображення стану входів (ВЕ відображають аналогові    |  |  |
|         | входи)                                                  |  |  |
| 2       | Відображення режиму роботи (RUN / STOP) та режиму       |  |  |
|         | програмування (LD / FBD)                                |  |  |
| 3       | Відображення дати (число і час для пристроїв, що        |  |  |
|         | підтримують таку можливість)                            |  |  |
| 4       | Відображення стану виходів                              |  |  |
| 5       | Контекстне меню / кнопки швидкого доступу / іконки, які |  |  |
|         | відображають режим роботи                               |  |  |

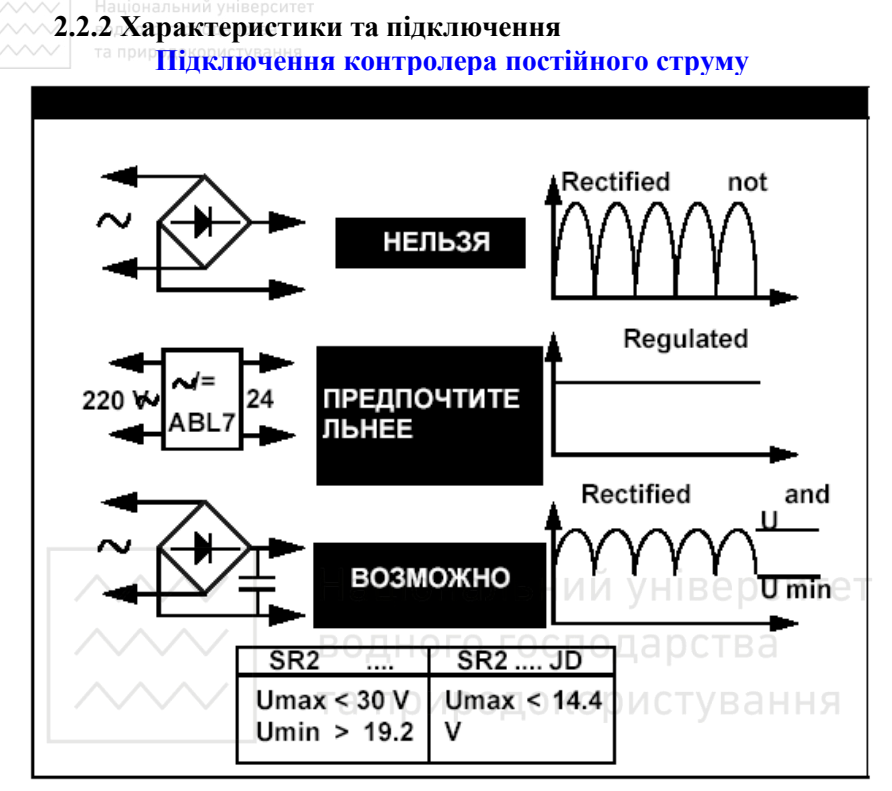

Рис. 1.4 Правила підключення контролера постійного струму

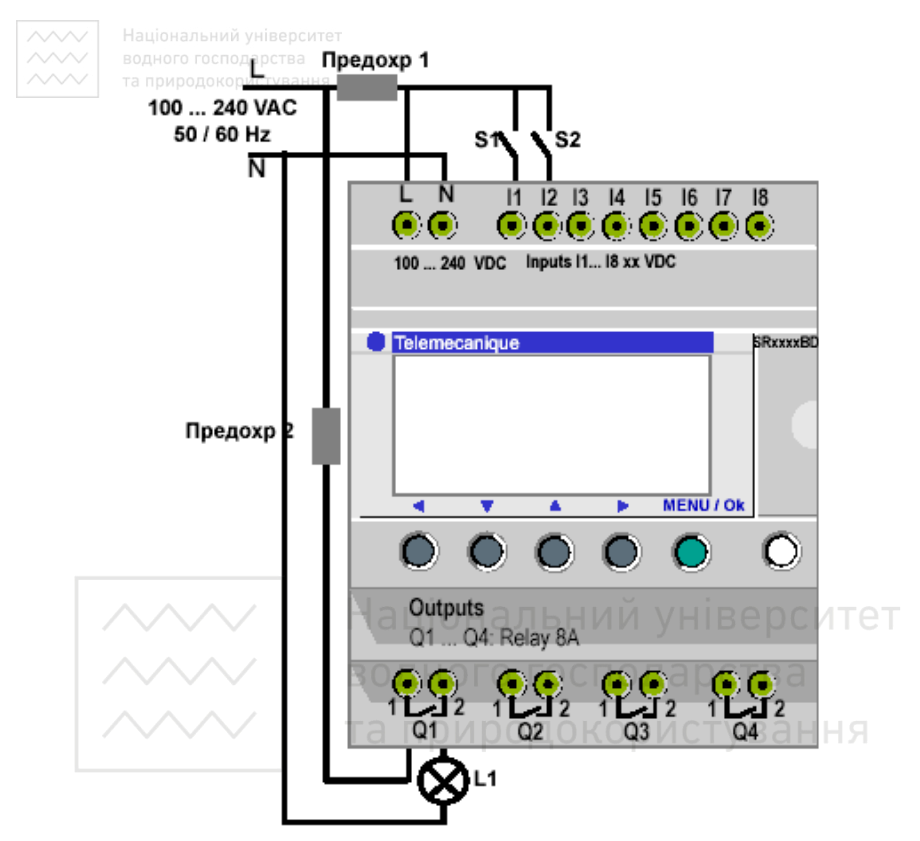

Рис. 1.5 Приклад підключення 2-х вимикачів до входів I1 та I2 та лампочки до виходу Q1 контролера

#### 2.2.3 Меню

#### Головне меню

Таблиця 1.3

| № | Назва       | Призначення                                |  |  |  |  |
|---|-------------|--------------------------------------------|--|--|--|--|
| 1 | Programming | Введення драбинкових діаграм.              |  |  |  |  |
| 2 | Parameters  | Введення та зміна параметрів елементів     |  |  |  |  |
|   |             | програми.                                  |  |  |  |  |
| 3 | Monitoring  | Доступний тільки в режимі LD / RUN. Даний  |  |  |  |  |
|   |             | режим використовується для динамічного     |  |  |  |  |
|   |             | відображення стану входів-виходів          |  |  |  |  |
|   |             | контролера. Користувач може динамічно      |  |  |  |  |
|   |             | змінювати значення параметів функцій, якщо |  |  |  |  |
|   |             | вони розблоковані (клавіши Shift + Param). |  |  |  |  |

| ~4~  | RUN / STOP          | Запуск чи зупинка програми. Коли           |  |  |  |  |  |  |
|------|---------------------|--------------------------------------------|--|--|--|--|--|--|
| ~~~~ | та природокористува | здійснюється перемикання від STOP до RUN,  |  |  |  |  |  |  |
|      |                     | програма ініціалізується.                  |  |  |  |  |  |  |
| 5    | Configuration       | Меню конфігурації.                         |  |  |  |  |  |  |
| 6    | Clear               | Видалення програми.                        |  |  |  |  |  |  |
|      | Program             |                                            |  |  |  |  |  |  |
| 7    | Transfer            | Передача програми у модуль резервної       |  |  |  |  |  |  |
|      |                     | пам'яті або навпаки.                       |  |  |  |  |  |  |
| 8    | Language            | Меню вибору мови.                          |  |  |  |  |  |  |
|      | Menu                |                                            |  |  |  |  |  |  |
| 9    | Version             | Визначення версії системних компонентів:   |  |  |  |  |  |  |
|      |                     | вбудованого програмного забезпечення, FBD- |  |  |  |  |  |  |
|      |                     | функції, LD-функцій.                       |  |  |  |  |  |  |
| 10   | Fault               | Меню помилок, яке дозволяє відображати     |  |  |  |  |  |  |
|      |                     | номари помилок або попереджень, виявлених  |  |  |  |  |  |  |
|      |                     | програмним забезпеченням контролера.       |  |  |  |  |  |  |

## Меню конфігурації – Configuration

волного госполарствТаблиця 1.4

| N⁰ | Назва      | Призначення                                    |  |  |  |
|----|------------|------------------------------------------------|--|--|--|
| 1  | Password   | Меню введення пароля.                          |  |  |  |
| 2  | Filter     | Вибір швидкості визначення зміни стану всіх    |  |  |  |
|    |            | дискретних входів.                             |  |  |  |
| 3  | Zx-Keys    | Дозволяє користувачу дозволити або заборонити  |  |  |  |
|    |            | використання клавіш курсору у якості кнопок.   |  |  |  |
|    |            | Доступно тільки в режимі LD.                   |  |  |  |
| 4  | Change D/T | Задання дати та часу для модулів з годинником. |  |  |  |
| 5  | Change     | Автоматична зміна часового діапазону літо-зима |  |  |  |
|    | Summ/Wint  | для модуля з годинником.                       |  |  |  |
| 6  | Watchdog   | Задання тривалості циклу виконання програми.   |  |  |  |
|    | Cycle      |                                                |  |  |  |

# 2.2.4 Програмування контролера Zelio Logic2 мовами драбинкових діаграм (LD) та FBD-блоків

Контролер Zelio Logic2 можна програмувати за допомогою командних клавіш (мова LD) та за допомогою спеціалізованого програмного забезпечення Zelio Soft2 (мови LD та FBD).

Розглянемо правила програмування контролера Zelio Logic2 за допомогою спеціалізованого програмного забезпечення Zelio Soft2.

Національний університет

#### 2.2.4.1 Створення нової програми

Для того, щоб створити нову програму необхідно виконати наступні дії.

1. Вибрати меню File/New або натиснути піктограму Create a new program під час запуску програми Zelio Soft2. В результаті з'явиться вікно вибору типу модуля.

2. Виберіть потрібний модуль за допомогою ЛК миші. Модулі згруповані за такими ознаками:

- кількість входів-виходів;
- наявність або відсутність дисплею;
- можливість під'єднання шасі розширення.

В результаті здійснення вибору типу модуля з'являється весь список модулів даного типу у вигляді таблиці.

3. Виберіть модуль подвійним натисканням миші або натисніть клавішу Далее (Next). На цьому етапі може виникнути такі ситуації:

- модуль не підтримує можливості розширення та програмується лише мовою LD – перейдіть до кроку 7;
- модуль не підтримує можливості розширення і програмується мовами LD та FBD – перейдіть до кроку 6;
- модуль підтримує розширення, тоді на екрані з'явиться інформація про тип модуля, вибраний у попередньому пункті та типи можливих розширень. Натиснувши кнопку Add, можна вибрати необхідне розширення. Для переходу до наступного кроку натисніть кнопку Далее. Модуль розширення при необхідності можна видалити кнопкою Delete.
- 4. Виберіть необхідний модуль розширення.

5. Підтвердіть вибір (кнопка Далее). В результаті з'явиться вікно вибору мови програмування.

6.Виберіть потрібну мову (LD або FBD). Натисніть кнопку Далее (Next).

7. З'явиться вікно редагування програми.

#### 2.2.4.2 Мова драбинкових діаграм (Ladder Diagram Language)

#### Загальні положення

Програма, написана мовою LD, складається з мереж з'єднаних між собою елементів. Виконання програми відбувається згідно географічного розміщення елементів зверху донизу і зліва направо.

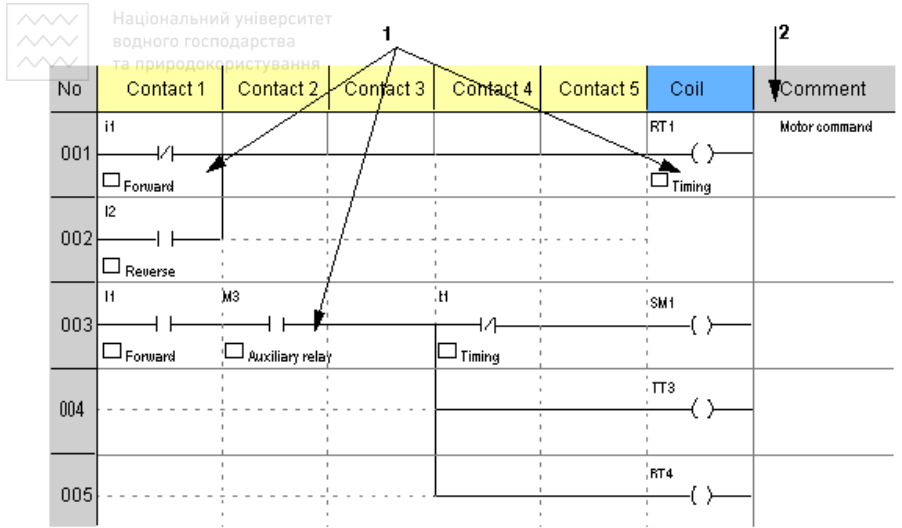

Рис. 1.6 Приклад програми, написаної мовою LD

|    |                      | Національний уніве Таблиця 1.5                                                                                                    |
|----|----------------------|----------------------------------------------------------------------------------------------------|
| N⁰ | Елемент              | Функція                                                                                                    |
| 1  | Графічні<br>елементи | <ul> <li>Входи-виходи контролера (кнопки, давачі, реле, світлові індикатори тощо).</li> <li>Контакти функціональних блоків (таймерів, лічильників тощо).</li> <li>Логічні операції.</li> <li>Внутрішні змінні (допоміжні реле) контролера.</li> </ul> |
| 2  | Коментар             | Для кожної лінії драбинкової діаграми або<br>конкретного графічного елемента (є                                                                                                    |
|    |                      | необов'язковим).                                                                                                    |

Вікно створення програми поділяється на декілька частин (рис. 1.7).

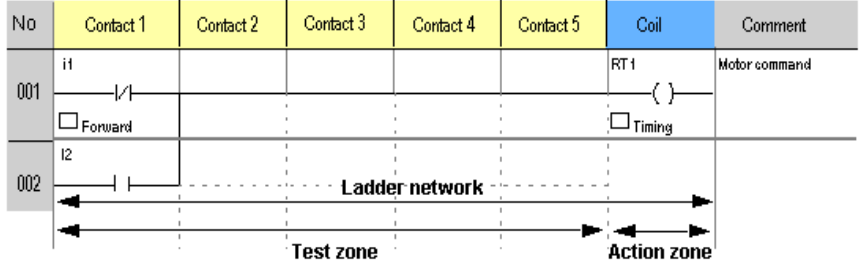

Рис. 1.7 Структура вікна створення програми мовою LD

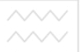

Національний університет

Кожен рядок LD-програми складається з набору графічних елементів, які розміщені у прямокутниках сітки:

- максимальна кількість рядків 120;
- кожен рядок може містити до 5 контактів і 1 котушку.

LD-діаграма поділена на 2 зони:

- test zone, в якій розміщуються контакти;
- action zone, в якій розміщуються котушки (відображає результат операцій).

#### Графічні елементи у мові LD

#### 1. Контакти

Дані елементи розміщуються у test zone і займають 1 чарунку.

Таблиця 1.6

| Назва     | Tradiuu  | Fnadiuua     | Функції                     |
|-----------|----------|--------------|-----------------------------|
| пазва     | т рафічн | т рафічне    | Функції                     |
|           | e        | представ-    | льний університет           |
|           | представ | лення        | Jiblinn ynbepenier          |
|           | -лення   | (Electrical) | господарства                |
|           | (LD)     |              |                             |
| Нормальн  |          | та прир      | Замикається, УВСЯ коли      |
| 0         |          |              | асоційований з ним елемент  |
| відкритий |          |              | (вимикач, давач), активний. |
| контакт   |          |              |                             |
| Нормальн  | 14       | 7            | Розмикається, коли          |
| 0         |          |              | асоційований з ним елемент  |
| замкнутий |          |              | (вимикач, давач), активний. |
| контакт   |          |              |                             |

#### 2. Елементи зв'язку

Використовуються для зв'язку між елементами, що розміщені у testзоні або action-зоні.

Таблиця 1.7

| Назва         | Графічн  | Функції                            |
|---------------|----------|------------------------------------|
|               | e        |                                    |
|               | представ |                                    |
|               | -лення   |                                    |
| Горизонтальни |          | Використовується для зв'язку між   |
| й зв'язок     |          | послідовно розміщеними елементами. |

| АААЛ Національний у | UIPODCIATOT |                |           |           |       |
|---------------------|-------------|----------------|-----------|-----------|-------|
| Вертикальний        | арства      | Використовуєт  | ъся для   | зв'язку   | між   |
| ЗВ'ЯЗОК             | истування   | паралельно роз | вміщеними | и елемент | гами. |

#### 3. Котушки

Таблиця 1.8

| Назва     | Графічн  | Графічне             | Функції                       |
|-----------|----------|----------------------|-------------------------------|
|           | e        | представ-            |                               |
|           | представ | лення                |                               |
|           | -лення   | (Electrical)         |                               |
|           | (LD)     |                      |                               |
| Пряма     | [Q1      | [Q1                  | На котушку подається          |
| котушка   | —()—     |                      | живдення, якщо контакти,      |
|           | 1        |                      | до яких вона під'єднана,      |
|           |          |                      | активні.                      |
| Імпульсна | JQ1      | JQ1                  | На котушку подається          |
| котушка   |          |                      | живдення, якщо контакти,      |
|           |          | Націона              | до яких вона під'єднана,      |
|           |          | паціона              | змінюють свій стан.           |
| Замкнена  | SQ1      | BSQ1HOFO             | На котушку подається          |
| котушка   | <u> </u> |                      | живдення, якщо контакти,      |
| (Set)     |          | та п <del>р</del> ир | до яких вона під'єднана,      |
|           |          |                      | активні. ЇЇ стан не зміниться |
|           |          |                      | навіть якщо її контакти       |
|           |          |                      | розімкнуться.                 |
| Розімкнен | RQ1      | RQ1                  | Котушку стає неактивною,      |
| а котушка | — ()—    |                      | якщо контакти, до яких вона   |
| (Reset)   |          |                      | під'єднана, активні. Вона     |
|           |          |                      | зберігає свій стан незалежно  |
|           |          |                      | від подальшої поведінки її    |
|           |          |                      | контактів.                    |

Увага! Котушки Set і Reset повинні використовуватися разом. Функція Reset має пріоритет перед функцією Set. Кожен з виходів Q повинен використовуватися у програмі тільки 1 раз, крім котушок Set і Reset.

#### Етапи створення LD-програми

1. Складіть список входів-виходів і присвойте їм коментарі.

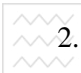

- Національний університет 2. Складіть список необхідних керуючих функцій (підрахунок кількості машин, дискретне керування).
  - 3. Реалізуйте кожну функцію за такою схемою.

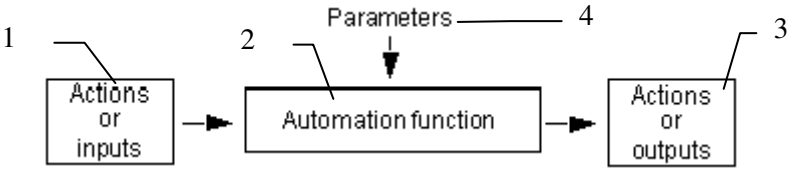

Рис. 1.8 Схема реалізації керуючої функції

- 1 керуючі дії або входи;
- 2-керуюча функція;
- 3 керуючі дії або виходи;
- 4 параметри.
  - 4. Присвойте коментар кожній функції.
  - 5. Протестуйте кожну функцію, використовуючи режим емуляції. національний університе

### Режими програмування дарства

#### 1. Режим Zelio (Zelio Entry Mode)

Даний режим дозволяє створити програму мовою LD за допомогою емуляції використання командних кнопок на передній панелі контролера.

Приклад:

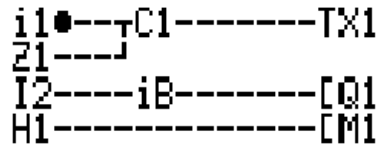

Рис. 1.9 Приклад LD-програми у режимі Zelio

Даний режим зручний тим, що надає програмісту можливість навчитися програмувати контролер через командні кнопки у середовищі Zelio Soft, не маючи самого контролера.

#### **2.** Вільний режим (Free Entry Mode)

Даний режим дозволяє засвоїти прийоми створення програм за допомогою самого середовища програмування без імітації передньої панелі контролера, а саме:

• використання панелей інструментів;

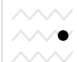

Національний університет

- створення програм за допомогою перетягування елементів у потрібне місце драбинкової діаграми;
- використання вікон параметрів елементів;
- можливість переглядати усю програму у цілому.

#### Приклад:

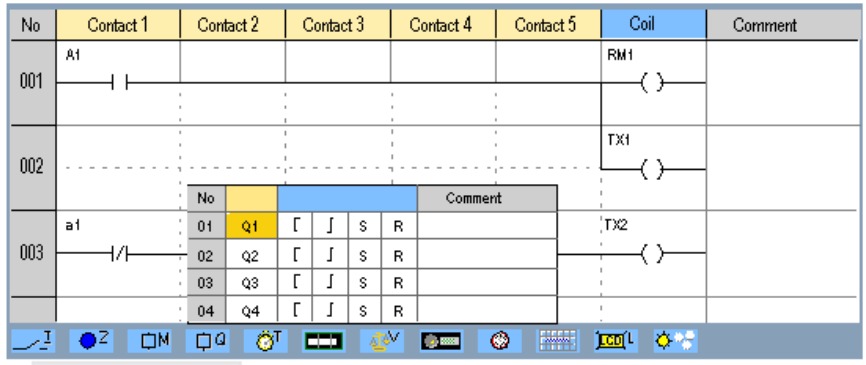

Рис. 1.10 Приклад LD-програми у вільному режимі

Даний режим надає іще ряд додаткових переваг:

- вибір типу представлення символів (LD, електричні аналоги);
- можливість додати коментар до рядка. Ористування

#### 3. Параметричний режим (Parameter Mode)

Даний режим дозволяє представити усі функції керування, які використовуються у програмі, з їх параметрами у вигляді списку, який має такі позиції:

- номер за порядком;
- функція: таймер, лічильник тощо;
- мітка, що визначає функціональний блок;
- тип;
- уставка;
- вказівник замикання;
- коментар.

Приклад:

| -∼ z | Zelio entry O roche entry |                    |             |            |      |                          |
|------|---------------------------|--------------------|-------------|------------|------|--------------------------|
| No   | та природоко<br>Function  | ористуван<br>Label | ня<br>Туре  | Preset     | Lock | Comment                  |
| 001  | Counter                   | C1                 |             | C1 = 00001 | No   | Number of vehicles       |
| 002  | Clock                     | <b>®</b> 1         |             |            | No   | Opening time             |
| 003  | Analog                    | A1                 | 5:7.0 <= IB | R = 7.0V   | No   | Primary circuit, voltage |
| 004  | Text Block                | X1                 |             |            | Yes  | Current counter value    |
|      |                           |                    |             |            |      |                          |
|      |                           |                    |             |            |      |                          |

Рис. 1.11 Список функціональних блоків, використаних у LD-програмі, при використанні параметричного режиму

Параметри конкретного функціонального блоку можна змінити, якщо двічі натиснути мишкою на рядку, де він описаний.

#### 4. Текстовий режим (Text Entry Mode)

Даний режим дозволяє представити усі входи-виходи, які використані у програмі, у вигляді списку. Важливо присвоїти кожному входу та виходу зрозумілий коментар для того, щоб зробити програму зрозумілішою. Приклад:

клад. 🗸 🔰 та природокористування

|    | Наці     | ональні     | ий університет                              |
|----|----------|-------------|---------------------------------------------|
| ~~ | Ze       | ilio entry  | Copyre a Free entry Parametering Text entry |
|    | No       | Block       | Comment                                     |
|    | Die      |             | immedia.                                    |
|    | Disc     | crete       | Inputs                                      |
|    | 01       | 11          | Enable the count input                      |
|    | 02       | 12          |                                             |
|    |          |             |                                             |
|    | Zx k     | cevs        |                                             |
|    | 01       | Z1          | Reset the counting value                    |
|    |          |             |                                             |
|    | Aux      | iliary      | / relays                                    |
|    |          |             |                                             |
|    | Dise     | crete       | outputs                                     |
|    | 01       | Q1          | Enabled by the counter                      |
|    | $\wedge$ |             | 🗸 📃 Національний університ                  |
|    | Used     | blocks      |                                             |
|    |          | $\sim \sim$ | П водного господарства                      |

Рис. 1.12 Представлення входів та виходів у текстовому режимі

Та природокористування Введені коментарі будуть відображатися під графічними зображеннями елементів у драбинковій діаграмі (рис. 1.7).

#### Елементи мови драбинкових діаграм (LD)

Таблиця 1.9

|    |                    | Гаоници 119                                     |
|----|--------------------|-------------------------------------------------|
| N⁰ | Піктограма у Zelio | Назва                                           |
|    | Soft               |                                                 |
| 1  | <u>I</u>           | Дискретні входи (Discrete Inputs)               |
| 2  | φ                  | Дискретні виходи (Discrete Outputs)             |
| 3  | 部                  | Входи-виходи Modbus (Modbus Inputs-<br>Outputs) |
| 4  | M                  | Допоміжні реле Auxiliary Relays)                |
| 5  | ⊂ Z                | Z-клавіши (Zx Keys)                             |
| 6  | 061                | Лічильники (Counters)                           |

|        | Національний учіверситет                        |                                                                                      |  |  |
|--------|-------------------------------------------------|--------------------------------------------------------------------------------------|--|--|
| ~~~~~~ | водного госполето Мана<br>та природско Страниня | Функціональний блок порівняння лічильника (Counter Comparator)                       |  |  |
| 8      | 061                                             | Швидкий лічильник (Fast Counter)                                                     |  |  |
| 9      |                                                 | Годинники (Clocks)                                                                   |  |  |
| 10     | <b>O</b> ***                                    | Функціональний блок переходу на зимовий та літній час (Change to Summer/Winter Time) |  |  |
| 11     | Ö                                               | Таймери (Timers)                                                                     |  |  |
| 12     |                                                 | Аналогові компаратори (Analog Comparators)                                           |  |  |
| 13     |                                                 | Функціональний блок Текст (Texts)                                                    |  |  |
| 14     | LCD L                                           | Функціональний блок підсвітки<br>екрану (LCD Screen Backlighting)                    |  |  |

Zelio

емуляцію програм, їх покрокову перевірку та налагодження. Якщо

частині вікна редагування програми, змінює свій колір з блакитного

Автоматична перевірка LD-програми СОСИТСТ

Soft2 дозволяє

, що розташована у верхній

здійснювати

на червоний. Приклад:

Середовище

програмування

знайдена якась помилка, піктограма 🥮

| Î      | \$ 78     | Haujouansuu<br>issot 2- Rutiteda- Ed | й університє<br>М                | Т                                        |                          |             |            |         | 9912122 |
|--------|-----------|--------------------------------------|----------------------------------|------------------------------------------|--------------------------|-------------|------------|---------|---------|
| $\sim$ | 😴 Eile    | Edit Mode Modul                      | le Iransfer Op                   | tions Display W                          | Ji <u>n</u> dow 2        |             |            | [       | 프라보     |
|        | 00        | 50<br>9                              | <mark>@?</mark> 100              | *                                        | EDIT                     | MODE        | M          | s p     | 9       |
|        | Z         | elio entry 📃 📜                       | 🗧 Free ent                       | ry 📃 P                                   | 'arametering             | 📃 Text      | entry 📃    |         |         |
|        | No        | Contact 1                            | Contact 2                        | Contact 3                                | Contact 4                | Contact 5   | Coil       | Comment |         |
|        | 001       | A1                                   |                                  |                                          |                          |             | RM1<br>( ) | -       | _       |
|        | 002       |                                      | Program co<br>No Line<br>001 001 | onsistency<br>Description<br>The coil ou | n<br>tput contact M1 i   | is not used |            | 8       |         |
|        | 003       | a1<br>                               | 002 001                          | Reference<br>Reference                   | value zero<br>value zero |             |            |         |         |
|        | <u></u> I | OZ DM                                | ¢0 🔗                             |                                          |                          | <b>Ø</b>    | Icol V-S   |         |         |

Рис. 1.13 LD-програма у режимі налагодження

Натиснувши на піктограму "Око", можна відкрити діалогове вікно, яке містить наступну інформацію:

- номер помилки;
- місцезнаходження помилки: рядок або стовпчик;
- опис помилки.

Подвійне натискання мишки на назві помилки призводить до підсвітки конкретного елемента програми, де міститься помилка.

Увага! Навіть якщо символ "Око" став червоним, програма може бути запущена на емуляцію. Елементи, розміщені у програмі з допущенням помилок (відсутнє з'єднання), будуть неактивні.

#### Емуляція та моніторинг LD-програми

Функція емуляції використовується для виконання програми безпосередньо в Zelio Soft2 (у реальному часі). Приклад:

| No         E Contact 1         C Ottact 2         Contact 3         Contact 4         Contact 5         Coil           001         H a http://www.contact.com/contact.com/contact.com/contact.com/com/com/com/com/com/com/com/com/com/                                                                                                    | -                  |  |  |  |  |  |
|----------------------------------------------------------------------------------------------------|--------------------|--|--|--|--|--|
| In the input polycolor polycity and the cit       TX1         001       Investigation in the polycolor polycity and the polycolor polycity and the polycolor polycolor po                                                     | Comment            |  |  |  |  |  |
| 001         Number of         Current Value           002         Z1         002         Current Value           002         I2         IB         [Q1           003         Function blocks         [Q1         [Q1           004         No         Function         Label         Type         Preset         Current         Lock         Commun.           004         001         Counter         C1         C1 = 00001         C1 = 00013         No         Number of           005         003         Analog         A1         5: 7.0 <= IB                                                                                                    |                    |  |  |  |  |  |
| Image: Constraint of the second second sec |                    |  |  |  |  |  |
| 002         21         IB         [Q1           003         I2         IB         [Q1           003         Function blocks         [Q1         [Q1           004         No         Function         Label         Type         Preset         Current         Lock         Common           004         001         Counter         C1         C1 = 00001         C1 = 00013         No         Number           002         Clock         [S]         I         No         Openin           005         003         Analog         A1         5: 7.0 <= IB                                                                                                    |                    |  |  |  |  |  |
| 002         I2         IB         [Q1           003         Function blocks         [Q1         [Q1           004         Function blocks         [Q1         [Q1           004         OO         Function blocks         [Q1           001         Counter         C1         C1 = 00001         C1 = 00013           002         Clock         [S]         [S]         No         Number           005         003         Analog         A1         5: 7.0 <= IB                                                                                                    |                    |  |  |  |  |  |
| I2         IB         [Q1           003         Function blocks         Image: Constant of the second second seco                                                               |                    |  |  |  |  |  |
| I2         IB         [Q1]           003         Function blocks         Image: Constant of the second second sec                                                               |                    |  |  |  |  |  |
| 003         Function         Label         Type         Preset         Current         Lock         Commun.           004         001         Counter         C1         C1 = 00001         C1 = 00013         No         Number           002         Clock         ©91         No         Openin         No         Openin           005         003         Analog         A1         5: 7.0 <= 1B                                                                                                    |                    |  |  |  |  |  |
| Function blocks           No         Function         Label         Type         Preset         Current         Lock         Commun.           004         001         Counter         C1         C1 = 00001         C1 = 00013         No         Number           002         Clock         C31          No         Openin           005         003         Analog         A1         5: 7.0 <= 1B                                                                                                    |                    |  |  |  |  |  |
| No         Function         Label         Type         Preset         Current         Lock         Communication           004         001         Counter         C1         C1 = 00001         C1 = 00013         No         Number           002         Clock         C31         C         C1 = 00001         C1 = 00013         No         Number           005         003         Analog         A1         5: 7.0 <= 1B                                                                                                    |                    |  |  |  |  |  |
| 004         100         Counter         C1         C1         C1         C1         C1         C0         No         Number           001         Counter         C1         C1         C1         C1         001         C1         001         No         Number           002         Clock         ©91         Image: S2         S2                                                                                                    | ont                |  |  |  |  |  |
| OUT         Counter         C1         C1 = 00001         C1 = 00013         No         Numme           002         Clock         © 1         No         Openin         No         Openin           003         Analog         A1         5: 7.0 <= 1B                                                                                                    | on.                |  |  |  |  |  |
| 002         Clock         ESP1         No         Openin           005         003         Analog         A1         5: 7.0 <= 1B                                                                                                    | r of vehicles      |  |  |  |  |  |
| 005         003         Analog         A1         5: 7.0 <= IB         R = 7.0V         IB = 0.0V         No         Primary           006         004         Text Block         X1         Yes         Current           006         IB         21         22         23         24         MI         M4         Q1         Q2         Q3         Q4           IB         III         III         III         IIII         IIIIIIIIIIIIIIIIIIIIIIIIIIIIIIIIIIII                                                                                                    | ig time            |  |  |  |  |  |
| 004         Text Block         X1         Yes         Current           006         IB         21         22         23         24         M1         M4         Q1         Q2         Q3         Q4                                                                                                    | y circuit, voltage |  |  |  |  |  |
| Anaiog inputs         S2         Zx keys         S3         Colis         S3         Discrete outputs         S3           006         IB         Z1         Z2         Z3         Z4         M1         M4         Q1         Q2         Q3         Q4                                                                                                    | t counter value    |  |  |  |  |  |
|                                                                                                    |                    |  |  |  |  |  |
|                                                                                                    |                    |  |  |  |  |  |
|                                                                                                    |                    |  |  |  |  |  |
|                                                                                                    |                    |  |  |  |  |  |
|                                                                                                    |                    |  |  |  |  |  |
| Рис. 1.14 L.D-програма у режимі емуляції                                                                                                    | PORTO              |  |  |  |  |  |
|                                                                                                    |                    |  |  |  |  |  |
|                                                                                                    | ba                 |  |  |  |  |  |

Таблиця 1.10

| Піктограма | Функція Истування                                                            |
|------------|------------------------------------------------------------------------------|
| S          | Перехід у режим емуляції                                                     |
| M          | Перехід у режим редагування                                                  |
| ρ          | Перехід у режим моніторингу                                                  |
| Run        | Запуск програми на виконання                                                 |
| Stop       | Зупинка виконання програми                                                   |
|            | Пуза/Запуск: зупиняє або перезапускає програму (активна тільки у режимі Run) |
| \$         | Емуляція збою енергопостачання (активна тільки у режимі Run)                 |

Функція моніторингу використовується для виконання програми в контролері (у режимі реального часу) і одночасної візуалізації в Zelio Soft 2. Потрібно, щоб на комп'ютері і в контролері була запущена та сама програма. У даному режимі користувач може:

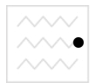

Національний університет відображатива значення різних параметрів вікні y функціональних блоків;

натиснути на блок, щоб змінити його параметри.

#### 3. Програма роботи

- 1. Вивчити будову та характеристики контролера Zelio Logic 2.
- 2. Дослідити правила підключення контролера Zelio Logic 2.
- 3. Навчитися користуватися меню контролера Zelio Logic 2
- 4. Навчитися програмувати контролер Zelio Logic 2 мовою драбинкових діаграм (LD) за допомогою командних клавіш передньої панелі.
- 5. Навчитися програмувати контролер Zelio Logic 2 мовою драбинкових діаграм (LD) у середовищі Zelio Soft 2.
- 6. Навчитися записувати програми у контролер.
- 7. Виконати завдання, поставлені викладачем.

# 4. Опис лабораторного обладнання ий університет

- Операційна система Windows.
   Лабораторний стенд з логічним контролером Zelio Logic.
- 4. Середовища програмування Zelio Soft, Zelio Soft 2.

#### 5. Порядок виконання роботи

- 1. Напишіть програму для програмованого логічного контролера (ПЛК) Zelio Logic мовою драбинкових діаграм (LD).
- 2. Проведіть емуляцію та налагодження програми у середовищі програмування Zelio Soft. Для цього скористайтеся меню Simulation та натисніть кнопку Run. Після проведення перевірки роботи програми натисніть кнопку Stop.
- 3. Запишіть створену програму у ПЛК та дослідіть її роботу. Для цього необхідно виконати наступні дії:
- подати живлення на стенд; •
- перевести контролер у режим STOP; •
- ввійти у головне меню, натиснувши клавішу Sel./OK; •
- вибрати пункт меню Transfer.\ PC -> Module; •
- у середовищі програмування Zelio Soft вибрати пункт меню Transfer \ Transfer Program \ PC -> Module.
- 4. Навчиться керувати запуском та зупинкою програми з клавіатури контролера та з комп'ютера. Для керування

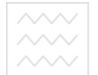

Національний університет

виконанням програми з клавіатури контролера скористайтеся пунктом меню Run\ Stop, з комп'ютера – пунктами меню середовища Zelio Soft Transfer\ Run Module, Transfer\ Stop Module.

- 5. Для відслідковування роботи програми на комп'ютері виберіть пункт меню Mode\ On Line Monitoring Mode.
- 6. Складіть пояснюючу таблицю використаних входів і виходів ПЛК, в якій зазначте назву входу-виходу, тип, призначення.

### <u>Завдання 1.1</u>

#### Освітлення вітрини

За допомогою ПЛК повинні автоматично освітлюватися товари, що виставлені у вітрині. При цьому розрізняють 4 групи джерел світла. Одна для освітлення вдень, одна для додаткового освітлення ввечері, одна для мінімального освітлення вночі і одна для створення світових плям, які мають окремо освітлювати розміщені предмети.

Вітрина повинна освітлюватися з понеділка по п'ятницю з 8:00 до 22:00, в суботу з 8:00 до 24:00 і у неділю з 12:00 до 20:00. Протягом цих інтервалів через реле часу включається група джерел освітлення №1 на Q1. Крім того, по вечорах підключається група джерел освітлення 2, коли спрацьовує сутінкове реле на вході I1. Поза вище названих інтервалів часу група джерел освітлення 3 на Q3 бере на себе мінімальне освітлення після деблокування сутінкового реле. Через сигналізатор переміщень на І4 протягом усього часу включаються або виключаються світлові плями (група джерел освітлення 4 на Q4). За допомогою тестової кнопки на ІЗ можна на 1 хвилину включити усі групи джерел освітлення, щоб, наприклад, перевірити ïχ функціонування або їх виправити.

#### Компоненти, які використовуються:

Модуль - SR2-B121BD

- I1 сутінкове реле (NO normally opened);
- I2 вимикач (NO normally opened);
- ІЗ тестовий вимикач (NO normally opened);
- І4 сигналізатор переміщень (NO normally opened);
- Q1 група джерел освітлення 1;
- Q2 група джерел освітлення 2;
- Q3 група джерел освітлення 3 (мінімальне освітлення);

- Q4 – група джерел освітлення 4 (світлові плями).

та природокористування

#### Переваги і особливості:

Встановлені інтервали часу можуть бути у будь-який час довільно змінені. Простота вибору інших комбінацій джерел освітлення. Необхідно менше компонентів, ніж при традиційному рішенні.

#### <u>Завдання 1.2</u> Гопурання иго на

#### Керування жалюзями

За допомогою ПЛК необхідно керувати жалюзями житлового будинку. За допомогою селекторного перемикача може бути вибраний ручний режим або автоматичне керування. В залежності від часу, темноти і дня тижня жалюзі автоматично закриваються або відкриваються.

#### Ручний режим:

За допомогою вимикачів I2 (відкрити) і I3 (закрити) жалюзі можні відкривати і закривати вручну. Передпосилкою для цього являється те, що селективний перемикач на I6 не знаходиться в положенні «Автоматика».

#### та природокористування

#### Автоматичний режим:

Для переходу в автоматичний режим селекторний перемикач I6 повинен знаходитися у положенні «Автоматика». Коли спрацьовує сутінкове реле на I1, жалюзі закриваються на період з 18:00 до 7:00. Відкриваються вони протягом дня між 7:00 і 18:00. Через кінцеві вимикачі на I4 та I5 здійснюється опитування, відкриті жалюзі чи закриті.

#### Компоненти, які використовуються:

Модуль - SR2-B121BD

- I1 – сутінкове реле (NO – normally opened);

- I2 – вимикач для відкриття у ручному режимі (NO – normally opened);

- ІЗ вимикач для закриття в ручному режимі (NO normally opened);
- І4 кінцевий вимикач «Жалюзі відкриті» (NC normally closed);
- I5 кінцевий вимикач «Жалюзі закриті» (NC normally closed);
- I6 селекторний перемикач в положенні «Автоматика»;
- Q1 відкрити жалюзі;

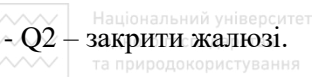

#### Переваги і особливості:

Часові інтервали можуть бути просто пристосовані до індивідуальних умов: наприклад, різний час у робочі дні, в кінці тижня або під час відпустки. Різне керування для двох діапазонів (ситуацій) через ще вільні виходи. Економія енергії завдяки поєднанню реле часу і сутінкового реле.

#### 6. Контрольні запитання

- 1. Яким чином можна охарактеризувати системи контролю та керування типу «Розумний дім»?
- 2. Яка будова контролера Zelio Logic2?
- 3. Які основні характеристики контролера Zelio Logic2?
- 4. Які правила підключення Zelio Logic2?
- 5. Назвіть пункти та функції головного меню контролера Zelio Logic2.
- 6. Назвіть пункти та функції меню конфігурації контролера Zelio Logic2.
- Logic2. 7. Яким чином запрограмувати контролер мовою драбинкових діаграм (Ladder Diagram Language)?
- 8. Назвіть основні графічні елементи мови драбинкових діаграм.
- 9. Яким чином записати програму у ПЛК з комп'ютера? Яким чином зчитати записану програму з ПЛК на комп'ютер?
- 10. Як можна відслідкувати роботу програми з комп'ютера у реальному часі?

Національний університет **№Робота**ст №2.0. Розробка і випробування системи контролю та керування на базі ПЛК Zelio Logic мовами LD та FBD.

#### 1. Мета роботи

Навчитися розробляти системи контролю та керування на базі програмованого логічного контролера. Навчитися програмувати контролер Zelio Logic2 мовами драбинкових діаграм (LD - Ladder Diagram) та функціональних блоків (FBD – Function Block Diagram). Навчитися розробляти дворівневі системи контролю та керування на базі Zelio Logic2.

#### 2. Теоретичні відомості

#### Програмований логічний контролер Zelio Logic для керування процесом

Розробимо систему керування процесом на базі програмованого Zelio Logic фірми Schneider Electric. контролера Будову, характеристики, правила підключення, меню програмованого контролера Zelio Logic та правила написання програм мовою драбинкових діаграм розглянуто у роботі 1. Тому розглянемо правила програмування контролера мовою функціональних блоків.

#### Програмування контролера Zelio Logic2 мовою FBD-блоків

Програми для контролера Zelio Logic2 мовою функціональних блоків Function Block Diagram) (FBD можна писати. використовуючи спеціалізоване програмне забезпечення Zelio Soft2.

#### Створення нової програми

Для того, щоб створити нову програму необхідно виконати наступні дії.

1. Вибрати меню File/New або натиснути піктограму Create a new program під час запуску програми Zelio Soft2. В результаті з'явиться вікно вибору типу модуля.

2. Виберіть потрібний модуль за допомогою ЛК миші. Модулі згруповані за такими ознаками:

- кількість входів-виходів;
- наявність або відсутність дисплею; •
- можливість під'єднання шасі розширення. •

В результаті здійснення вибору типу модуля з'являється весь список модулів даного типу у вигляді таблиці.

3. Виберіть модуль подвійним натисканням миші або натисніть клавішу Далее (Next). На цьому етапі може виникнути такі ситуації:

- підтримує можливості розширення модуль не та • програмується лише мовою LD – перейдіть до кроку 7;
- модуль не підтримує можливості розширення і програмується • мовами LD та FBD – перейдіть до кроку 6;
- модуль підтримує розширення, тоді на екрані з'явиться інформація про тип модуля, вибраний у попередньому пункті та типи можливих розширень. Натиснувши кнопку Add, можна вибрати необхідне розширення. Для переходу до наступного кроку натисніть кнопку Далее. Модуль розширення при необхідності можна видалити кнопкою Delete.

4. Виберіть необхідний модуль розширення.

5. Підтвердіть вибір (кнопка Далее). В результаті з'явиться вікно вибору мови програмування.

ру мови програмування. 6.Виберіть потрібну мову (LD або FBD). Натисніть кнопку Далее (Next).

7. З'явиться вікно редагування програми.

га природокористування

#### Мова FBD-блоків (Function Blocks Diagram Language)

При програмуванні мовою FBD-блоків можливе використання 2-х типів вікон:

- вікно редагування;
- вікно супервізора.

#### Вікно редагування

FBD-програми створюються у вікні редагування. Вікно редагування можна запустити за допомогою меню Mode/Edit або за допомогою

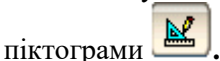

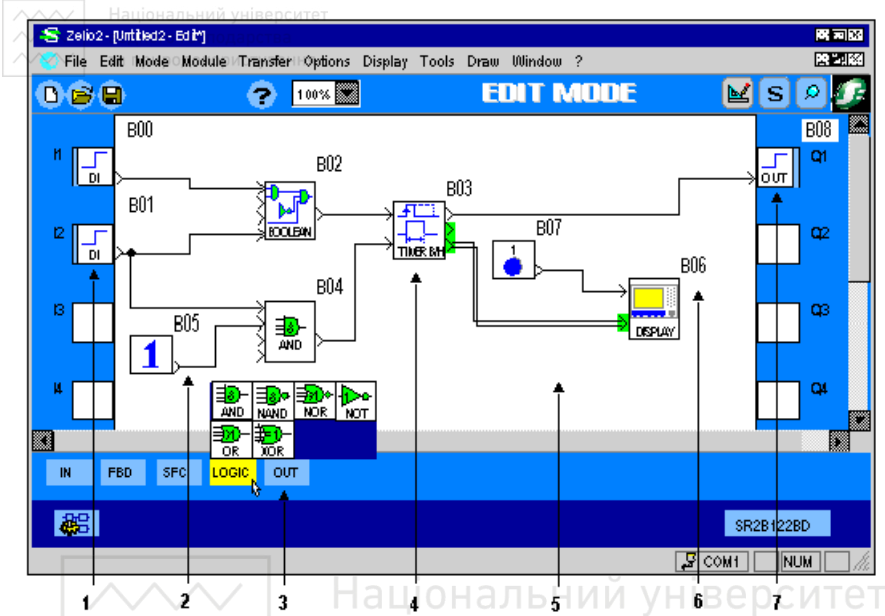

Рис. 2.1 Вікно редагування FBD-програми

Таблиця 2.1

| Номер | Опис                                       |  |  |  |
|-------|--------------------------------------------|--|--|--|
| 1     | Входи Zelio                                |  |  |  |
| 2     | З'єднання між 2-ма функціональними блоками |  |  |  |
| 3     | Панель функціональних блоків               |  |  |  |
| 4     | Функціональний блок                        |  |  |  |
| 5     | Вікно програми                             |  |  |  |
| 6     | Номер функціонального блоку                |  |  |  |
| 7     | Виходи Zelio                               |  |  |  |

#### Вікно супервізора

Вікно супервізора можна запустити наступним чином:

- симуляція (simulation): пункт меню mode/simulation або піктограма **S**;
- моніторинг (monitoring): пункт меню mode/monitoring або піктограма

Національний університет У вікно супервізора можна вставити частини FBD-програми, скопійовані у вікні редагування. У вікні супервізора можна малювати, вставляти текст і малюнки (\*.bmp). Доступний також режим емуляції.

#### Панель елементів

Усі елементи, які необхідні для створення FBD-програми, розміщені на панелі елементів у нижній частині вікна редагування. Елементи розділені на функціональні групи.

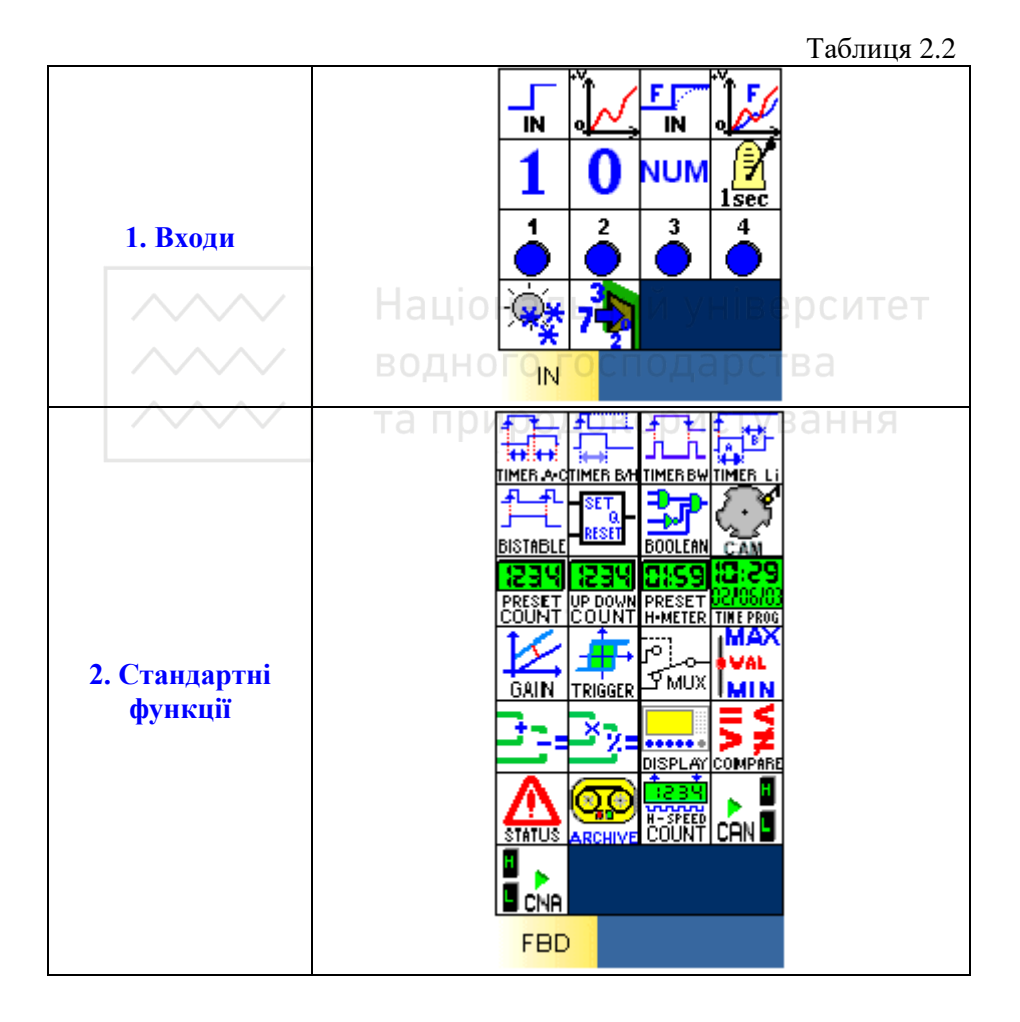

<sup>29</sup> 

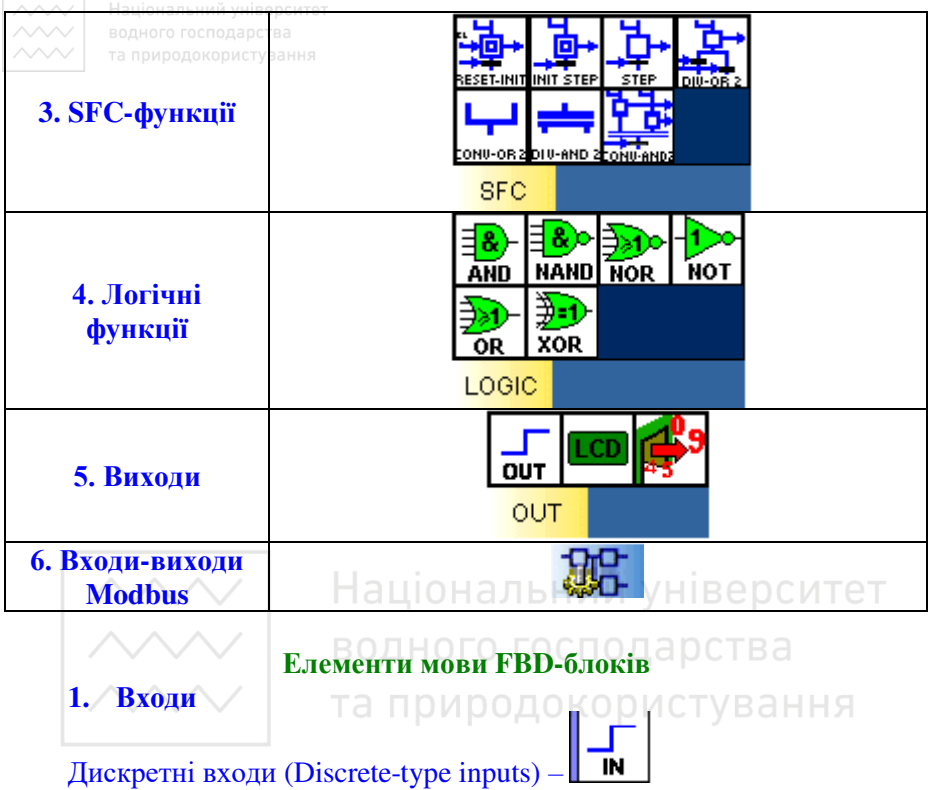

Тип дискретного входу можна вибрати із вікна Параметри (Parameters).

| Таблиця 2 | 2.3 |
|-----------|-----|
|-----------|-----|

| Тип                                 | Неактивний стан | Активний стан                                                                                                    |
|-------------------------------------|-----------------|----------------------------------------------------------------------------------------------------|
| Дискретний вхід                     |                 |                                                                                                    |
| (discrete input)                    | ≤I              | ĪN                                                                                                    |
| Контакт (contact)                   | •               | <b>•</b> ••                                                                                                    |
| Вимикач (limit switch)              |                 |                                                                                                    |
| Давач наближення (proximity sensor) |                 | <u>in the second second s</u> |

| Давач присутності<br>(presence sensor)              |           |          |
|-----------------------------------------------------|-----------|----------|
| Кнопка з під світкою<br>(illuminated<br>pushbutton) |           |          |
| Перемикач (selector switch)                         | <b>()</b> | <b>.</b> |
| Кнопка (pushbutton)                                 |           |          |
| Нормально відкрите<br>реле (normally open<br>relay) |           |          |

Дискретний вхід з фільтром (Filtered discrete-type input) –

З метою зменшення або навіть ліквідації завад після дискретного входу встановлюють фільтр. Якщо сигнал стабільний на протязі усього визначеного періоду часу, вихід дискретного входу з фільтром приймає виміряне значення, в іншому випадку сигнал лишається незмінним.

Значення параметру (від 1 до 255), введене у вікно Параметри (Parameters), використовується для визначення мінімального часу, на протязі якого сигнал давача повинен бути стабільним. Даний параметр множиться на циклічний час модуля (Zelio).

У режимі симуляції або моніторингу при активації дискретного входу

з фільтром він набуває такого вигляду – 🛄

# Аналоговий вхід (Analog-type input) –

Аналоговий вхід доступний для всіх модулів постійного струму. Вхідна аналогова напруга конвертується у числове значення від 0 до 255 8-бітним АЦП. Аналоговими входами можуть бути входи від IB до IG модуля.

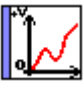

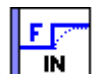

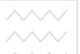

Національний університет

За замовчуванням значення аналогового входу лежить в межах 0-10 В постійного струму. Тип електричного з'єднання входу можна конфігурувати у вікні Параметри (Parameters). У цьому ж вікні можна вибрати тип аналогового входу.

Таблина 24

|                                 | Гаолици 2.1 |
|---------------------------------|-------------|
| Тип                             | Зображення  |
| Вхід за замовчуванням (Input by | Ť           |
| default)                        |             |
| Bxiд (Input)                    | 10V         |
|                                 |             |
| Температура (Temperature)       |             |
|                                 |             |
| Потенціометр (Potentiometer)    |             |
| Націон                          | альний у    |
|                                 |             |

водного господарс

Аналоговий вхід з фільтром (Filtered analog input)

Робота такого входу аналогічна аналоговому з тією відмінністю, що після аналогового входу встановлений низькочастотний фільтр.

- Фільтр повністю відновлює вхідний сигнал (частоту, амплітуду та зсув фаз), якщо частота сигналу значно нижча за частоту зрізу фільтра.
- Коли частота вхідного сигналу наближається до частоти зрізу фільтра, вихідний сигнал тієї ж частоти стає меншим за амплітудою і зсунутим за фазою.
- Коли частота вхідного сигналу рівна частоті зрізу фільтра, вихідний сигнал знижується на 30% і зсувається за фазою на 45°.
- Якщо частота вхідного сигналу перевищує частоту зрізу фільтра, вихідний сигнал значно знижується, а зсув за фазою досягає 90°.

У вікні Параметри (Parameters) зазначаються такі параметри аналогового входу:

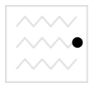

вхідна напруга; за замовчуванням – від 0 до 10 В постійного струму;

частота зрізу фільтра (від 0,06 до 88,25 Гц).

Ціле числове значення (Integer type input) -

Дана функція використовується для введення цілого 16-бітного цілого числа в діапазоні від -32768 до +32767. Цілий числовий вхід може бути присвоєний входам від Ј9 до ЈВ модулів розширення.

Спеціальні входи у мові FBD (Special inputs in FBD language) У мові FBD доступні наступні спеціальні входи:

- кнопка: •
- дискретні константи; •
- числові константи:
- літній час:
- лини час; миготіння на протязі 1 секунди.

одокористування

NUM

Дані входи можуть розміщуватися на сторінці FBD-програми.

#### Кнопки (Button type inputs) -

Входи типу "кнопка" відповідають клавішам на передній панелі Zelio. Дані входи можуть бути вставлені у FBD-діаграму і у режимі симуляції або моніторингу можуть симулювати контакти.

Дискретні константи (Discrete constant-type inputs) Існує 2 типи дискретних констант:

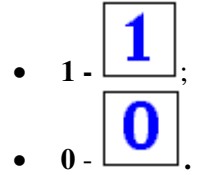

У режимі емуляції або моніторингу можна використовувати дані входи в інверсному стані. Тоді символи набувають червоного кольору.

Числові константи (Numerical constant-type inputs) -

Числова константа NUM представляє собою ціле число у діапазоні від =32768 до +32767. Дана константа може використовуватися для встановлення значення функціональних не з'єднуваних входів:

- GAIN;
- COMP IN ZONE;
- TRIGGER.

Значення константи можна встановити у вікні Параметри (Parameters). У режимі емуляції або моніторингу є можливість змінювати константу.

Вхід відображення літнього та зимового часу (Summer Time Input)

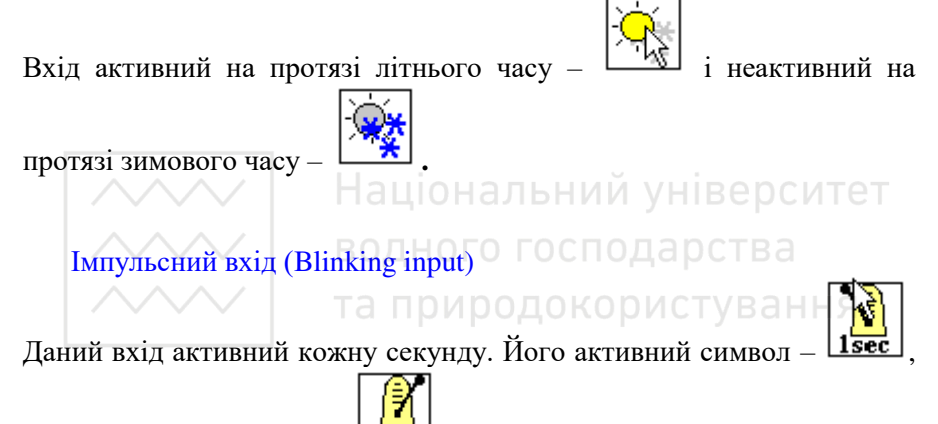

#### його неактивний символ –

### 2. Стандартні функції

#### Таблиця 2.5

| Функція             | Сим-вол | Пояснення                                                                                    |                 |   |  |
|---------------------|---------|----------------------------------------------------------------------------------------------|-----------------|---|--|
| BOOLEAN<br>Equation |         | Вихід приймає значення 1 або 0 в залежності<br>від значень входів згідно таблиці істинності. |                 |   |  |
|                     |         | Вихід $Q$ набуває значення 1 або 0 згідно таблиці істинності:                                |                 |   |  |
|                     |         | SET                                                                                          | RESET           | Q |  |
| SET-                |         | 0                                                                                            | 0               | 0 |  |
| RESET               | RESET   | імпульс 0 →                                                                                  | 0               | 1 |  |
|                     |         | 1                                                                                            |                 |   |  |
|                     |         | 0                                                                                            | імпульс 0       | 0 |  |
|                     |         |                                                                                              | $\rightarrow 1$ |   |  |

| АЛЛИ Націо | нальний університе | 1                                            | 1                                     |                    |  |  |  |
|------------|--------------------|----------------------------------------------|---------------------------------------|--------------------|--|--|--|
| водно      | ого господарства   | 1                                            | 1                                     | стан виходу        |  |  |  |
| i a npr    | продокористування  |                                              |                                       | залежить від       |  |  |  |
|            |                    |                                              |                                       | встановленого      |  |  |  |
|            |                    |                                              |                                       | пріоритету входів  |  |  |  |
| PRESET     |                    | Лічильник, я                                 | кий викор                             | истовується для    |  |  |  |
| COUNT      | 1534               | підрахунку імі                               | пульсів від 1                         | нуля до значення   |  |  |  |
| Up-Down    | COUNT              | уставки (preset                              | t) та від зна                         | чення уставки до   |  |  |  |
| Counter    |                    | нуля.                                        |                                       |                    |  |  |  |
|            |                    | Лічильник, які                               | ий дозволяє                           | вести підрахунок   |  |  |  |
|            |                    | імпульсів з час                              | тотою до 1 К                          | КГц. Входи даного  |  |  |  |
|            |                    | лічильника не                                | явно зв'язан                          | ні з входами I1    |  |  |  |
|            |                    | (сумуючий вхід                               | д) та I2 (декр                        | рементуючий вхід)  |  |  |  |
| T A CTT    |                    | контролера.                                  | Гому входи                            | I1 та I2 не        |  |  |  |
| FAST       | www.               | рекомендується                               | и використов                          | вувати для інших   |  |  |  |
| COUNTER    | COUNT              | пілей при вико                               | ристанні шви                          | илкого лічильника. |  |  |  |
|            |                    | Ланий функціо                                | нальний бло                           | ок активний лише   |  |  |  |
|            |                    | толі, коли акт                               | чвний вхіл                            | ENABLE. Роботу     |  |  |  |
|            |                    | пічильника в                                 | е можна                               | симулювати у       |  |  |  |
|            |                    | середовищі про                               | грамування                            |                    |  |  |  |
|            | Y V                | Піципьник                                    | Середовищі програмування.             |                    |  |  |  |
|            |                    |                                              |                                       | аюци від знацення  |  |  |  |
|            |                    | підрахунку імпульсів, починаючи від значення |                                       |                    |  |  |  |
|            |                    | уставки, яка                                 | бираловусть<br>го блогу               | Шоб роцести и      |  |  |  |
|            |                    | функціонального олоку. Щоб занести у         |                                       |                    |  |  |  |
| UP-DOWN    | 1234               | лічильник значення уставки, неоохідно        |                                       |                    |  |  |  |
| COUNTER    | UP DOWN<br>COLINT  | підключити до входу РКЕЅЕІ константу         |                                       |                    |  |  |  |
|            | 000111             | NUM, аналоговии вхід тощо та подати і на     |                                       |                    |  |  |  |
|            |                    |                                              |                                       | Вихід лічильника   |  |  |  |
|            |                    | активний, якщо                               | біттика                               | хованих імпульсів  |  |  |  |
|            |                    | дорівнює або                                 | оплыше з                              | значення уставки   |  |  |  |
|            |                    | r KESEI.                                     | None ===                              |                    |  |  |  |
|            |                    | таимер, якии                                 | може пра                              | цювати у трьох     |  |  |  |
|            |                    | режимах.                                     | (                                     |                    |  |  |  |
|            |                    | А - затримка в                               | ключення (ог                          | I-delay):          |  |  |  |
|            |                    |                                              |                                       |                    |  |  |  |
|            |                    | COMMAND                                      |                                       |                    |  |  |  |
| TIMER A/C  | 1                  |                                              |                                       |                    |  |  |  |
| TIMLX A/C  | TIMER A-C          |                                              | : :                                   |                    |  |  |  |
|            |                    | Output                                       | : :                                   |                    |  |  |  |
|            |                    |                                              |                                       |                    |  |  |  |
|            |                    |                                              |                                       |                    |  |  |  |
|            |                    | 01                                           | Ndelay                                |                    |  |  |  |
|            |                    | С - затримка в                               | иключення (о                          | off-delay):        |  |  |  |
|            |                    | · •                                          | · · · · · · · · · · · · · · · · · · · | •                  |  |  |  |

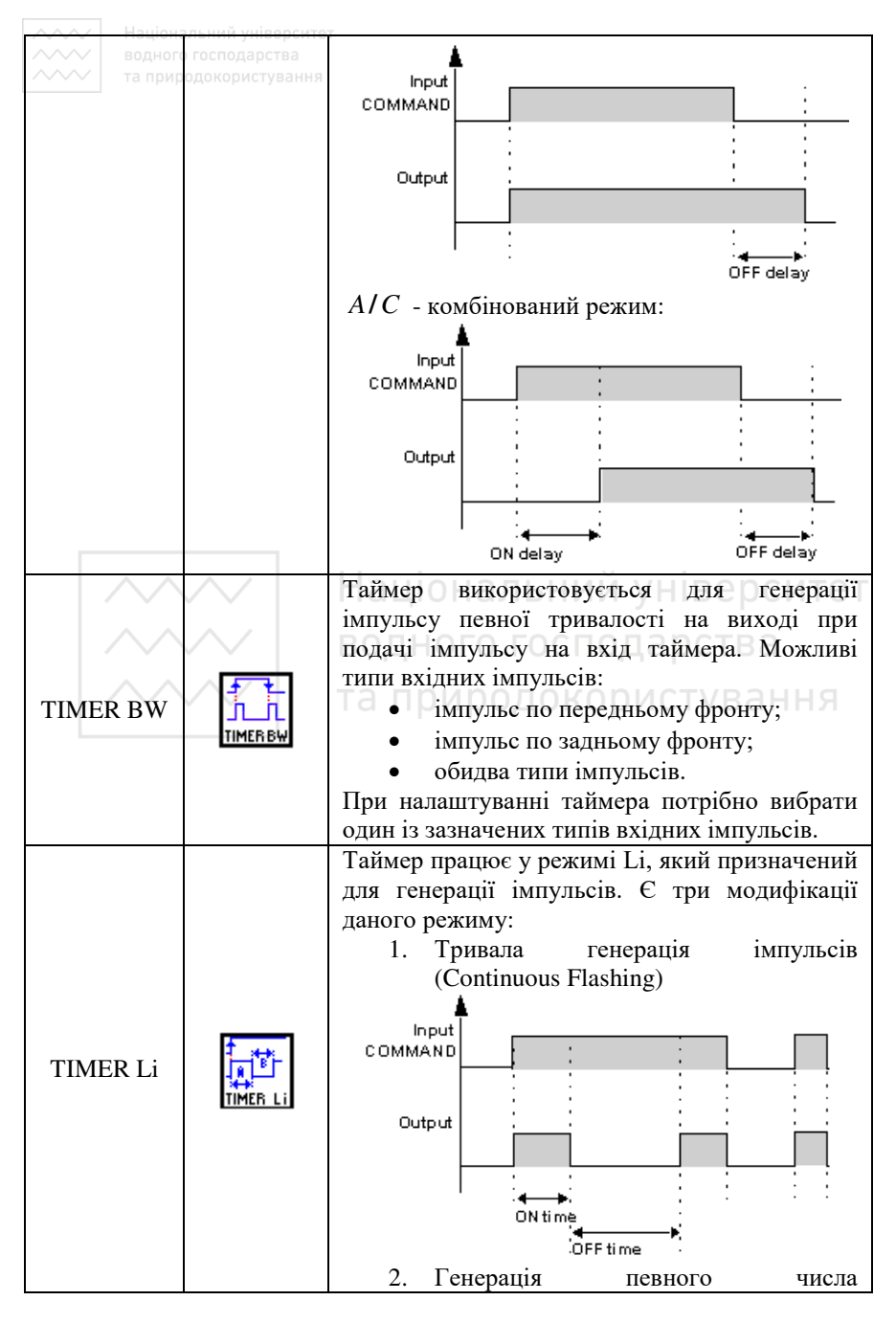

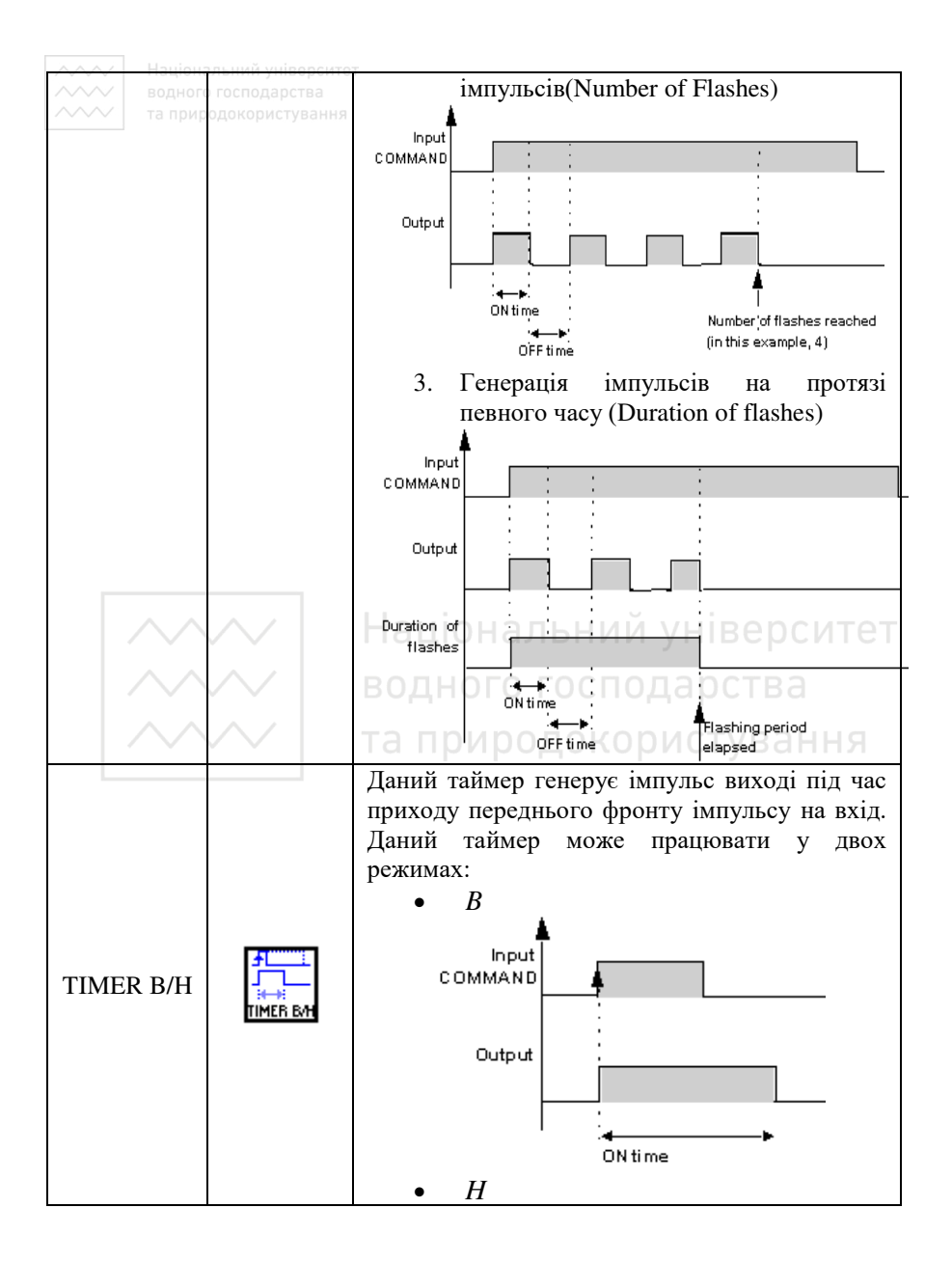

| АЛАЛ Націон           | альний університе               |                                                                                                    |
|-----------------------|---------------------------------|----------------------------------------------------------------------------------------------------|
| водного та прир       | господарства<br>одокористування |                                                                                                    |
|                       |                                 |                                                                                                    |
|                       |                                 | Output                                                                                                    |
|                       |                                 | GN time command input                                                                                                    |
| COMP IN<br>ZONE       | e VAL                           | Функція порівняння використовується для порівняння значення змінної з мінімальним та                                       |
| Comparison            | IMIN                            | максимальним значеннями.                                                                                                   |
|                       |                                 | Даний блок призначений для вимірювання<br>проміжку часу, на протязі якого активний<br>команлний вхіл блоку (Command). Коли |
| PRESET H-             | 8:59                            | період часу активності входу досягає значення                                                                              |
| METER<br>hour counter | PRESET<br>H-METER               | уставки, стає активним вихід олоку. Уставка за часом може задаватися в годинах (32757                                      |
|                       |                                 | максимум) та у хвилинах (від 0 до 59).                                                                                     |
|                       |                                 | скидання виходу олоку в нуль відоувається<br>шляхом активації входу Reset.                                                 |
|                       |                                 | Блок тригер Шмідта дозволяє контролювати                                                                                   |
|                       | $\sim$                          | значення аналогової змінної по відношенню ло лвох сталих значень – нижньої межі та                                         |
|                       |                                 | верхньої межі. Дискретний вихід блоку змінює                                                                               |
|                       |                                 | свій стан на протилежний, якщо:                                                                                            |
| SCHMITT               | _ <b></b> →                     | <ul> <li>вхідне значення менше значення<br/>нижньої межі (min);</li> </ul>                                                 |
| TRIOULK               | TRIGGER                         | <ul> <li>вхідне значення більше значення<br/>верхньої межі (max)</li> </ul>                                                |
|                       |                                 | Вихіл не змінює свого значення якщо вхілне                                                                                 |
|                       |                                 | значення знаходиться між тіп і тах.                                                                                        |
|                       |                                 | Блок працює, тільки якщо активний                                                                                          |
|                       |                                 | дискретний вхід <u>Enable</u> .                                                                                            |
|                       |                                 | Блок порівняння призначений для порівняння                                                                                 |
|                       |                                 | значень двох аналогових змінних. Вихід блоку                                                                               |
|                       |                                 | активний, якщо результат порівняння змінних                                                                                |
| COMPARE               | 5≩                              | <u>Value 1</u> та <u>Value 2</u> позитивний, а дозволяючий                                                                 |
|                       | COMPARE                         | вхід Enable активний або ні з чим не                                                                                       |
|                       |                                 | з єднании. Конкретну операцію порівняння                                                                                   |
|                       |                                 | потрюно виорати у вікні параметрів даного                                                                                  |
|                       |                                 | UNORY.                                                                                                    |

| Z V V V I BOЛHOP                            | госполарства                  | Функція для масштабування аналогових                                                                                                    |  |  |  |
|---------------------------------------------|-------------------------------|----------------------------------------------------------------------------------------------------|--|--|--|
| ла прир                                     | одокористування               | сигналів за формулою:                                                                                                    |  |  |  |
|                                             |                               | Calculation Output = $A/B *$ Calculation Input                                                                                                    |  |  |  |
| GAIN                                        |                               | +C                                                                                                    |  |  |  |
| GAIN                                        |                               | Лля роботи даного функціонального блоку                                                                                                    |  |  |  |
|                                             |                               | його вхід Enable Function Input повинен бути                                                                                                    |  |  |  |
|                                             |                               | активний або ні з чим не з'єлнаний                                                                                                    |  |  |  |
|                                             |                               | Лана функція позволяє виволити на екран                                                                                                    |  |  |  |
|                                             |                               | контролера такі дані як текст (до 72                                                                                                    |  |  |  |
|                                             |                               | символів) лату час числове значення V                                                                                                    |  |  |  |
|                                             |                               | програмі одновасно можуть бути активними                                                                                                    |  |  |  |
|                                             |                               | To 32 Shorip Display Byin Enable Function                                                                                                    |  |  |  |
|                                             |                               | До 52 олокив Display. Блід Епаріс Гинстон<br>Іррит має бути активним для запуску блоку                                                                                                    |  |  |  |
|                                             |                               | Прис мае бути активним для запуску блоку.                                                                                                    |  |  |  |
|                                             |                               | вла виде пристичнае дани, яки будуть                                                                                                    |  |  |  |
| DICDI AV                                    |                               |                                                                                                    |  |  |  |
| DISPLAT                                     |                               | • вхід ні з чим не з єднании – на екран                                                                                                    |  |  |  |
|                                             | DISPERI                       | виводитимуться дані, задані                                                                                                    |  |  |  |
|                                             |                               | користувачем у User options zone при                                                                                                    |  |  |  |
|                                             | $\sim$                        | Пациналаштуванні олоку; верситет                                                                                                    |  |  |  |
|                                             |                               | • вхід з'єднаний з джерелом даних                                                                                                    |  |  |  |
|                                             |                               | ВОД – (виходом ССС) – попереднього                                                                                                    |  |  |  |
|                                             |                               | функціонального блоку) – на екран                                                                                                    |  |  |  |
|                                             |                               | виводитимуться дані, які надходять на                                                                                                    |  |  |  |
|                                             |                               | вхід Value Input.                                                                                                    |  |  |  |
|                                             |                               | Функціональний блок Годинник, який                                                                                                    |  |  |  |
| TIME                                        | 00100100                      | дозволяє задавати інтервали часу у днях                                                                                                    |  |  |  |
| PROG                                        | TIME PROG                     | тижня, годинах, хвилинах, коли блок активний                                                                                                    |  |  |  |
|                                             |                               | чи неактивний.                                                                                                    |  |  |  |
|                                             |                               | Бістабільне імпульсне реле, яке змінює стан                                                                                                    |  |  |  |
| BISTABLE                                    | _ <del>₹</del> <del>₹</del> L | свого виходу на протилежний під час приходу                                                                                                    |  |  |  |
| Impulse                                     | j-i                           | запускаючого імпульсу по передньому фронту                                                                                                    |  |  |  |
| Relay                                       | BISTABLE                      | на його вхід Command. Вхід Reset блоку                                                                                                    |  |  |  |
|                                             |                               | призначений для скидання його виходу в нуль.                                                                                                    |  |  |  |
|                                             |                               | Функціональний блок мультиплексора,                                                                                                    |  |  |  |
|                                             |                               | призначений для комутування двох                                                                                                    |  |  |  |
| Multiplexin<br>g                            |                               | інформаційних входів (Channel A i Channel B)                                                                                                    |  |  |  |
|                                             | xin 🔽 🖉                       | на один вихід. Адресу входу для опитування                                                                                                    |  |  |  |
|                                             |                               | задає адресний вхід Command. Якщо вхід                                                                                                    |  |  |  |
| _                                           |                               | Command=0 або ні з чим не з'єднаний, то                                                                                                    |  |  |  |
|                                             |                               | опитується вхід А, якщо Command=1, то                                                                                                    |  |  |  |
|                                             | -                             |                                                                                                    |  |  |  |
| BISTABLE<br>Impulse<br>Relay<br>Multiplexin |                               | Бістабільне імпульсне реле, яке змінює стан<br>свого виходу на протилежний під час приходу<br>запускаючого імпульсу по передньому фронту<br>на його вхід Command. Вхід Reset блоку<br>призначений для скидання його виходу в нуль.<br>Функціональний блок мультиплексора,<br>призначений для комутування двох<br>інформаційних входів (Channel A i Channel B)<br>на один вихід. Адресу входу для опитування |  |  |  |

|                    | Націон | альний університе |                                                              |
|--------------------|--------|-------------------|--------------------------------------------------------------|
| $\sim\sim\sim\sim$ |        | о господарства    | Функціональний блок для здійснення                           |
|                    |        | одокористування   | арифметичних операцій додавання та                           |
|                    |        |                   | віднімання трьох цілочисельних даних.                        |
|                    |        |                   | Значення виходу блоку розраховується за                      |
|                    |        |                   | dopututoto:                                                  |
|                    |        |                   | Coloulation Output - Input 1   Input 2 Input                 |
| ADD                | -SUB   |                   | Calculation Output = Input $1 + Input 2 - Input 2$           |
|                    |        |                   | 3                                                            |
|                    |        |                   | Якщо вхід блоку Error Propagation=1,                         |
|                    |        |                   | розрахунок не проводиться.                                   |
|                    |        |                   | Вихід Error/Overrun=1, якщо результат                        |
|                    |        |                   | операції вийшов за межі відрізка [-32768;                    |
|                    |        |                   | +32767] або вхід Error Propagation=1.                        |
| -                  |        |                   | Функціональний блок лля злійснення                           |
|                    |        |                   | арифметичних операцій множення та ліпення                    |
|                    |        |                   | трьох підоцисельних даних Знацення риходи                    |
|                    |        |                   | првох цілочиссльних даних. Эначення виходу                   |
|                    |        |                   |                                                              |
|                    |        |                   | Calculation Output = Input 1 $^{\circ}$ Input 2 / Input      |
| MUI                | L-DIV  | ×7.               | 3                                                            |
|                    |        |                   | Якщо вхід блоку Error Propagation=1,                         |
|                    |        |                   | розрахунок не проводиться.                                   |
|                    |        | $\sim$            | Вихід Error/Overrun=1, якщо результат                        |
|                    |        |                   | операції вийшов за межі відрізка [-32768;                    |
|                    |        | $\sim$            | +32767], вхід Error Propagation=1 або вхід                   |
|                    |        |                   | Input $3=0$ .                                                |
|                    |        |                   | Функціональний блок кулачкового механізму                    |
|                    |        |                   | voutpollog pototy 8-MM Juckpethux Buyonip                    |
|                    |        |                   | На кожному кроні риходи приймають наперен                    |
|                    |        |                   |                                                              |
|                    |        |                   | задані значення. Обертання кулачкового                       |
|                    |        |                   | механізму контролюють 2 дискретні входа:                     |
|                    |        |                   | <ul> <li>MOVE FORWARD – перехід на крок</li> </ul>           |
|                    |        |                   | вперед (має більший пріоритет);                              |
|                    |        |                   | • MOVE BACKWARD – перехід на                                 |
| C                  | AM     | <u> </u>          | крок назал.                                                  |
| BL                 | OCK    | 20                | Bxiл RESET використовується лля ініціалізації                |
| 20                 |        | CAM               | функціонального блоку (перевелення його на                   |
|                    |        |                   | nepuluk knok) Buyin POSITION pressy up                       |
|                    |        |                   | HOMED HOTOHUDEO KOOKU                                        |
|                    |        |                   |                                                              |
|                    |        |                   | при конфігуруванні кулачкого механізму                       |
|                    |        |                   | неоохідно задати наступні параметри:                         |
|                    |        |                   | <ul> <li>кількість кроків (number of steps) від 1</li> </ul> |
|                    |        |                   | до 50;                                                       |
|                    |        |                   | • значення виходів на кожному кроці.                         |

|          | Націон<br>водног | альний університе<br>о господарства |                                                                   |                             |            |            | Number      | ofprogram    | n steps    | 3             | -          |               |              |
|----------|------------------|-------------------------------------|-------------------------------------------------------------------|-----------------------------|------------|------------|-------------|--------------|------------|---------------|------------|---------------|--------------|
| ~~~~     |                  | одокористування                     |                                                                   | Step                        | м          | 112        | WS          | 144          | 115        | 116           | W7         | YS            | i            |
|          |                  |                                     |                                                                   | 1                           | 0          | 0          | 1           | 1            | 1          | 0             | 0          | 0             | 1            |
|          |                  |                                     |                                                                   | 2                           | 1          | 1          | 0           | 0            | 0          | 0             | 1          | 1             | <b>  •</b> ] |
|          |                  |                                     |                                                                   | 3                           | 0          | 1          | 0           | 1            | 0          | 1             | 0          | 1             | ]] [         |
|          |                  |                                     |                                                                   | 4                           | 0          | 0          | 0           | 0            | 0          | 0             | 0          | 0             |              |
|          |                  |                                     |                                                                   | t                           |            | 1          |             |              |            | 1             | 1          |               | 1            |
|          |                  |                                     | PUS                                                               | cam                         | Ine        |            | t           | r each (     | cam pos    | ation         |            | NUT           | steps        |
|          |                  |                                     | Фу                                                                | /НКЦ                        | ціона      | льн        | ий (        | блок         | дл         | я за          | пам        | 'ято          | вування      |
|          |                  |                                     | ЗНа                                                               | ачен                        | њ дв       | OX 3       | мінн        | их.          |            |               |            |               |              |
|          |                  |                                     | Bx                                                                | оди                         | бло        | ку А       | RCI         | HIVE         | Ξ:         |               |            |               |              |
|          |                  |                                     |                                                                   | ٠                           | L          | ATC        | HIN         | G –          | ди         | скре          | тни        | й вх          | ід, при      |
|          |                  |                                     |                                                                   |                             | ПС         | дачі       | I IMI       | іульс        | су н       | а як          | ий і       | зідбу         | вається      |
|          |                  |                                     |                                                                   |                             | 3a         | пам'       | 'ятоі<br>Г  | зуваі        | ння :      | знач          | ень        | 3M1H          | них;         |
|          |                  |                                     |                                                                   | •                           | KI<br>6⊤   | ESE        | I —         | дис<br>ри    | крет       | тнии          | BX         | ід сі<br>пам' | сидання      |
|          |                  |                                     |                                                                   |                             | - na       | ніш        | , ц<br>елан | іри<br>11 вт | цы<br>пача | лму<br>ють    | ся.<br>ся. | mam           | ятовані      |
|          |                  | $\sim$                              | $\left  \cdot \right $                                            | ац                          | A          | RCH        | IIVE        | VA           | LUI        | E 1           | Ľ₿,        | eniii         | ий вхіл      |
|          |                  | ~ /                                 | для запам'ятовування;                                             |                             |            |            |             |              |            |               |            |               |              |
|          |                  |                                     | • ARCHIVE VALUE 2 – другий вхід для                               |                             |            |            |             |              |            |               |            |               |              |
|          |                  |                                     | та позапам'ятовування.                                            |                             |            |            |             |              |            |               |            |               |              |
| ARC      | HIVE             | 00                                  | Зн                                                                | ачен                        | ня         | зміі       | них         | за           | па'т       | овун          | отьс       | я р           | азом із      |
| 7 IIIC   | III V L          | ARCHIVE                             | відомості про час і дату їх надходження.<br>Виходи блоку ARCHIVE: |                             |            |            |             |              |            |               |            |               |              |
|          |                  |                                     |                                                                   |                             |            |            |             |              |            |               |            |               |              |
|          |                  |                                     |                                                                   | •                           | ак<br>ак   | АСП<br>чий |             | RK93         |            | – ди<br>ч     | іскр<br>а  | стни<br>ч     | и вихід,     |
|          |                  |                                     | якии вказу€ на наявність<br>запам'ятованих даних                  |                             |            |            |             |              |            |               |            |               |              |
|          |                  |                                     | <ul> <li>MINUTE – хвилина (віл 0 ло 59).</li> </ul>               |                             |            |            |             |              |            |               |            |               |              |
|          |                  |                                     | <ul> <li>HOUR – година (від 0 до 23);</li> </ul>                  |                             |            |            |             |              |            |               |            |               |              |
|          |                  |                                     |                                                                   | • DAY – день (від 1 до 31); |            |            |             |              |            |               |            |               |              |
|          |                  |                                     |                                                                   | ٠                           | Μ          | ONT        | ГH –        | міся         | яць (      | від           | 1 до       | 12);          |              |
|          |                  |                                     |                                                                   | ٠                           | Y          | EAR        | . – pi      | к (ві        | д0,        | до 99         | 9);        |               |              |
|          |                  |                                     | <ul> <li>ARCHIVE 1 – значення входу VALU</li> </ul>               |                             |            |            |             |              | VALUE      |               |            |               |              |
|          |                  |                                     |                                                                   |                             |            |            |             |              |            |               |            |               |              |
|          |                  |                                     |                                                                   | •                           | A 2        | RCH        | IIVE        | 2 -          | знач       | енн           | я вх       | оду           | VALUE        |
|          |                  |                                     | Ла                                                                | на                          | ∠.<br>bvн⊮ | лія        | лозі        | золя         | є ко       | рист          | VBa        | чу к          | ерувати      |
| Mo       | dule             |                                     | ста                                                               | атус                        | туш<br>ОМ  | Zeli       | o 2         | i            | змін       | г-тог<br>іюва | ти         | тим           | самим        |
| STA      | TUS              |                                     | по                                                                | веді                        | нку        | його       | FB          | D аб         | o SF       | С пј          | рогр       | ами.          |              |
| 1 out of |                  |                                     |                                                                   |                             |            |            |             |              |            |               |            |               |              |

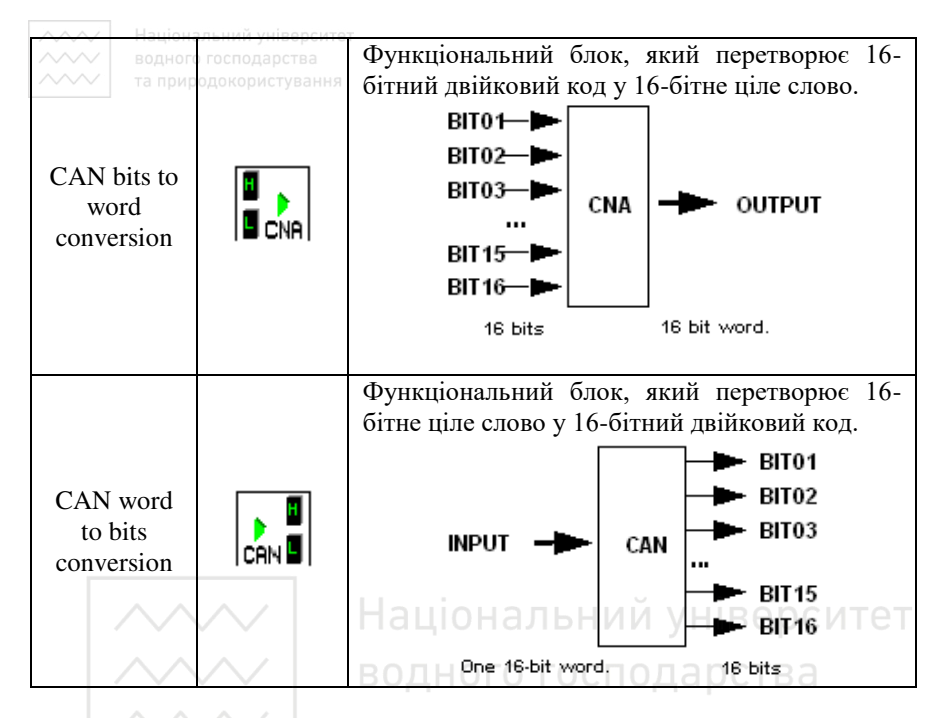

**3. SFC-функції Та при родокористування** SFC- функції (Sequential Function Chart) ідентичні функціям мови Grafcet стандарту IEC 1131-3. Мова програмування Grafcet призначена для представлення програми у графічній структурованій формі. Діаграма, складена із SFC- функцій, виконується з верху до низу і складається з кроків (Steps) та переходів (Transitions) між ними.

Таблиця 2.6

| Функція                    | Символ              | Опис                                             |  |  |  |  |  |
|----------------------------|---------------------|--------------------------------------------------|--|--|--|--|--|
| Initial Step               | <mark>}.⊡</mark> .> | Початковий крок                                  |  |  |  |  |  |
| Resettable<br>Initial Step | ;<br>€<br>,         | Початковий крок з ініціалізацією за<br>командою. |  |  |  |  |  |

| водного г<br>та природ<br>Step |                                                                                                    | Крок                                                       |
|--------------------------------|----------------------------------------------------------------------------------------------------|------------------------------------------------------------|
| AND<br>Divergence              | >:  ><br>>:  >                                                                                                    | Перехід до двох кроків одночасно                           |
| AND<br>Convergence             | ,<br>International de la construction de la construction de la construction de la construction de la construction de<br>La construction de la construction de la construction de la construction de la construction de la construction de | Перехід від двох паралельно виконуваних кроків до одного   |
| OR<br>Divergence               |                                                                                                    | Перехід від одного кроку до одного або<br>двох кроків      |
| OR<br>Convergence              |                                                                                                    | Перехід від одного або чотирьох кроків до одиничного кроку |

**4.** Логічні функції У мові програмування FBD є можливість використовувати логічні функції. Національний університет 7

|         |        |                                                                                                    | · 1 a           | Олиця 2.1     |
|---------|--------|----------------------------------------------------------------------------------------------------|-----------------|---------------|
| Функція | Символ | водног@писсподар<br>та природокорист                                                                                      | К-сть<br>входів | Тип<br>входів |
| NO      | HOT    | Вихід активний, якщо вхід<br>неактивний або не<br>підключений і навпаки.                                                  | 1               | Digital       |
| AND     |        | Вихід активний, якщо усі<br>входи активні або не<br>підключені.                                                           | 4               | Digital       |
| OR      |        | Вихід активний, якщо активний хоча б 1 з входів.                                                                          | 4               | Digital       |
| NO AND  |        | Вихід активний, якщо хоча б<br>1 вхід неактивний. Якщо усі<br>входи активні або не<br>підключені, то вихід<br>неактивний. | 4               | Digital       |
| NO OR   |        | Вихід активний, якщо усі<br>входи неактивні або не<br>підключені. Якщо хоча б 1<br>вхід активний, то вихід                | 4               | Digital       |

| ААА/ Націонал   | чий учіворсито | T                                                                                                    |   |         |
|-----------------|----------------|----------------------------------------------------------------------------------------------------|---|---------|
| мацюпал         | осподарства    | неактивний.                                                                                                    |   |         |
| та природ       | окористування  | Вихід активний, якщо один                                                                                                    |   |         |
| EXCLUSIVE<br>OR | XOR            | вхід неактивний, а інший вхід<br>активний або не підключений.<br>Якщо обидва входи активні,<br>неактивні або не підключені,<br>то вихід неактивний. | 2 | Digital |

#### 5. Виходи

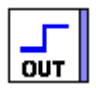

Дискретні виходи (Discrete-type outputs) – **Сит** Тип дискретного виходу можна вибрати із вікна Параметри (Parameters).

|                                                     |                 | Гаолиця 2.8                                     |
|-----------------------------------------------------|-----------------|-------------------------------------------------|
| Тип                                                 | Неактивний стан | Активний стан                                   |
| Дискретний вихід<br>(descrete output)               | Націргальний    | універ <del>с</del> итет<br>парсі <sup>от</sup> |
| Нормально відкрите<br>реле (normally open<br>relay) | та пр           | арства<br>ристу <mark>ван</mark> ня             |
| Лампа (lamp)                                        |                 |                                                 |
| Твердотільне реле<br>(solid state relay)            |                 |                                                 |
| Bентиль (valve)                                     | 2               | یار                                             |
| Поршень (actuator)                                  |                 | Ē                                               |
| Двигун (motor)                                      |                 |                                                 |
| Резистор (resistance)                               | 3               | 8                                               |
| Звуковий сигнал (audible signal)                    |                 |                                                 |

| Зелена індикаторна<br>лампа (green indicator<br>lamp)    |              |            |
|----------------------------------------------------------|--------------|------------|
| Червона індикаторна<br>лампа (red indicator<br>lamp)     |              |            |
| Оранжева<br>індикаторна лампа<br>(orange indicator lamp) |              |            |
| Світловий індикатор<br>(indicator light)                 |              |            |
| Нагрівач (heating)                                       |              |            |
| Вентилятор (fan)                                         | *            |            |
|                                                          | Національний | 👧 верситет |

Цілочисельний вихід (Integer-type output) – 📧

Дана функція використовується для генерування 16-бітного цілого числа у діапазоні від -32768 до +32767. Цілий числовий вихід може бути присвоєний виходам від О9 до ЈВ модулів розширення.

#### Вихід підсвітки екрану (LCD Screen Backlighting output)

Дана функція дозволяє програмі контролювати режим підсвічування екрану, вона не може бути присвоєна релейним виходам.

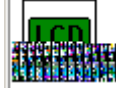

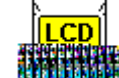

- неактивний стан, инник - активний стан.

#### 6. Входи-виходи Modbus

Модуль розширення Modbus SR3 MBU01BD може бути підключений до базового модуля Zelio SR3 BxxxBD. У FBD режимі 4 (16 бітів) вхідних слова (з J1XT1 по J4XT1) і 4 вихідних слова (з O1XT1 по O4XT1) доступні програмно. Модуль Zelio працює лише у режимі Modbus slave.

Параметри

🔨 Національний університет

Параметри встановлюються у робочому середовищі за допомогою пункту меню Edition\Configuration у режимі program\Extension MODBUS Tab або при подвійному натисканні на піктограму Program

### 踞

При запуску програми Zelio ініціалізує модуль розширення Modbus.

Модуль має 4 параметри:

- число UART з'єднань і frame формат у мережі Modbus;
- швидкість передачі даних у біт/с;
- UART- парність;
- мережева адреса модуля розширення Modbus.

#### Bходи Modbus

Configuration

Модуль розширення Modbus SR3 MBU01BD має 4 (16 бітів) входа:

- J1XT1 шістнадцяткова адреса (0010);
- \_J2XT1-0x0011; Національний університет
- J3XT1 %0x0012;
- Ј4ХТ1 %0х0013. ОДНОГО ГОСПОДАРСТВА

Дані завантажуються з пристрою, що працює у режимі master.

#### Виходи Modbus

Модуль розширення Modbus SR3 MBU01BD має 4 (16 бітів) виходи:

- О1ХТ1 шістнадцяткова адреса (0000);
- O2XT1 0x0001;
- O3XT1 0x0002;
- O4XT1 %0x0003.

Дані завантажуються у пристрій, що працює у режимі master.

#### 3. Програма роботи

- 1. Вивчити будову та характеристики контролера Zelio Logic 2.
- 2. Дослідити правила підключення контролера Zelio Logic 2.
- 3. Навчитися користуватися меню контролера Zelio Logic 2
- 4. Навчитися програмувати контролер Zelio Logic 2 мовою драбинкових діаграм (LD) за допомогою командних клавіш передньої панелі.
- 5. Навчитися програмувати контролер Zelio Logic 2 мовою драбинкових діаграм (LD) у середовищі Zelio Soft 2.

національний університет Мавчитися програмувати контролер Zelio Logic 2 мовою FBDблоків у середовищі Zelio Soft 2.

- 7. Навчитися записувати програми у контролер.
- 8. Навчитися створювати вікно супервізора у середовищі Zelio Soft 2
- 9. Виконати завдання, поставлені викладачем.

#### 4. Опис лабораторного обладнання

- 1. Персональний комп'ютер.
- 2. Операційна система Windows.
- 3. Лабораторний стенд з логічним контролером Zelio Logic.
- 4. Середовища програмування Zelio Soft, Zelio Soft 2.

#### 5. Порядок виконання роботи

- 1. Напишіть програму для програмованого логічного контролера (ПЛК) Zelio Logic мовою драбинкових діаграм (LD) для системи контролю та керування зазначеним процесом.
- 2. Проведіть емуляцію та налагодження програми у середовищі програмування Zelio Soft. Для цього скористайтеся меню Simulation та натисніть кнопку Run. Після проведення перевірки роботи програми натисніть кнопку Stop.
- 3. Запишіть створену програму у ПЛК та дослідіть її роботу. Для цього необхідно виконати наступні дії:
- подати живлення на стенд;
- перевести контролер у режим STOP;
- ввійти у головне меню, натиснувши клавішу Sel./OK;
- вибрати пункт меню Transfer.\ PC -> Module;
- у середовищі програмування Zelio Soft вибрати пункт меню Transfer \ Transfer Program \ PC -> Module.
- 4. Навчиться керувати запуском та зупинкою програми клавіатури контролера та з комп'ютера. Для керування виконанням програми з клавіатури контролера скористайтеся пунктом меню Run\ Stop, з комп'ютера – пунктами меню середовища Zelio Soft Transfer\ Run Module, Transfer\ Stop Module.
- 5. Для відслідковування роботи програми на комп'ютері виберіть пункт меню Mode\ On Line Monitoring Mode.
- 6. Складіть пояснюючу таблицю використаних входів і виходів ПЛК, в якій зазначте назву входу-виходу, тип, призначення.

- Національний університет Напишіть програму для програмованого логічного контролера ~~~~ (ПЛК) Zelio Logic2 мовою FBD-блоків для системи контролю та керування процесом. При цьому використайте середовище програмування Zelio Soft2.
  - 8. Створіть вікно супервізора, якому намалюйте В ΦCΑ технологічного процесу. Для того, щоб переключитися у вікно супервізора скористайтеся меню Window\Supervision.
  - 9. Проведіть емуляцію та налагодження програми у середовищі програмування Zelio Soft2. Дослідіть роботу програми у Soft2. середовиші програмування При Zelio цьому скористайтеся керуючими кнопками, наведеними у таблиці 9.
  - 10.Складіть пояснюючу таблицю використаних входів і виходів ПЛК, в якій зазначте назву входу-виходу, тип, призначення.
  - 11.Зробіть висновки щодо можливостей двох мов програмування LD та FBD – для розробки програмного забезпечення для керування технологічним процесом.

## Завдання 2.1

#### Керування мішалкою для молока та вершків

За допомогою Zelio необхідно керувати мішалкою для молока та вершків на молочній фермі. За допомогою перемикача режимів роботи може бути вибраний автоматичний режим або режим безпосереднього керування. Несправності сигналізуються за допомогою лампи і аварійного звукового сигнала.

перемикач режимів роботи знаходиться Якшо у положенні «Автоматика» (I1), то мішалка (на Q1) запускається негайно. Автоматичний режим означає, що мішалка вмикається і вимикається через задані інтервали часу (15 секунд включена, 10 секунд – пауза). Мішалка працює із цими інтервалами, поки перемикач режимів роботи не буде переведений у положення 0. В режимі прямого керування (I2 – положення «Пряме керування») мішалка працює без врахування інтервалів часу. При спрацюванні автомата захисту двигуна (I3) активується лампа сигналізації про несправність (Q2) і аварійний звуковий сигнал (Q3). Інтервали, з якими подається звуковий сигнал, встановлюються за допомогою давача тактових імпульсів на 3 секунди. Звуковий сигнал може бути перерваний за допомогою кнопки скидання на I4. Якщо несправність усунена, то сигнальна лампа і звуковий сигнал знову скидаються. За допомогою

48

національний університет кнопки «Контроль аварійної сигналізації» на 15 можна пеервірити як сигнальну лампу, так і звуковий сигнал.

#### Компоненти, які використовуються:

Модуль - SR2-A101BD

- I1 - перемикач режимів роботи - положення «Автоматика» (NO normally opened);

- I2 – пеермикач режимів роботи – положення «Пряме керування» (NO - normally opened);

- I3 – аварійний контакт автомата захисту двигуна (NO – normally opened);

- I4 – кнопка скидання звукового сигналу (NO – normally opened);

- I5 – кнопка пеервірки функціонування аварійної сигналізації (NO – normally opened);

- Q1 – мішалка;

- Q2 – сигнальна лампа;

# - Q3 – аварійний звуковий сигнал.

<u>Переваги і особливості:</u> Довільна зміна інтервалів змішування. Необхідно менше компонентів, ніж при використанні рішення без контролера. ОИСТУВАННЯ

#### 6. Контрольні запитання

- 1. Які функціональні блоки були вами використані у програмі для керування процесом? Яке їх призначення?
- 2. Для чого призначений функціональний блок ГОДИННИК? Яким чином він програмується?
- 3. Як визначити параметри ПЛК Zelio Logic за його маркуванням?
- 4. Яким чином запрограмувати логічний контролер Zelio Logic через командні кнопки?
- 5. Яким чином запрограмувати логічний контролер Zelio Logic через середовище Zelio Soft?
- 6. Яким чином запрограмувати контролер мовою драбинкових діаграм (Ladder Diagram Language)?
- 7. Яким чином запрограмувати контролер мовою FBD-блоків (Function Blocks Diagram Language)?
- 8. Яким чином записати програму у ПЛК з комп'ютера? Яким чином зчитати записану програму з ПЛК на комп'ютер?

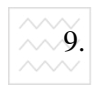

Національний університет. Як можна відслідкувати роботу програми з комп'ютера у реальному часі?

- 10. Для автоматизації яких процесів слід використовувати ПЛК Zelio Logic? Які можливості має ПЛК Zelio Logic для роботи у дворівневих системах контролю та керування?
- 11. Порівняйте можливості двох мов програмування LD та FBD – при написанні програм для керування процесом.

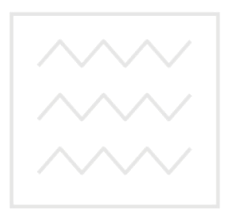